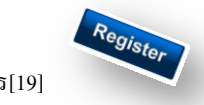

#### วัตถุประสงค์

เพื่อเป็นระบบที่ใช้ในการเป็นทะเบียนหนังสือราชการสำหรับสถานศึกษา เกิดความสะดวกและรวดเร็วในการปฏิบัติ ราชการซึ่งประกอบด้วย ทะเบียนหนังสือรับ ทะเบียนหนังสือส่ง ทะเบียนกำสั่ง และทะเบียนเกียรติบัตร

#### การใช้งานโปรแกรม ระบบทะเบียนหนังสือราชการ

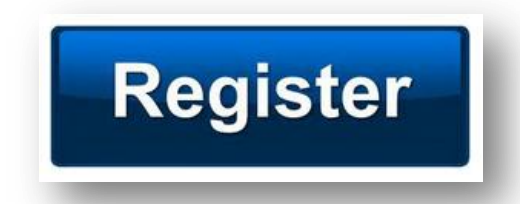

เมื่อ Login เข้าระบบแล้ว คลิกเลือก บริหารงานทั่วไป(กรณีติดตั้งไว้เมนูนี้) คลิกเลือก ทะเบียนหนังสือราชการ

| SMSS          | ระบบสนับสนุนก       | ารบริหารจัดก   | ารสถานศึกษ            | ŧn            |
|---------------|---------------------|----------------|-----------------------|---------------|
| บริหารวิชาการ | บริหารงบประมาณ      | บริหารงานบุคคล | บริหารทั่วไป          | ผู้ใช้ (User) |
| A STATE       |                     | -0.            | ทะเบียนหนังสือร       | าชการ         |
|               |                     |                | <mark>ไปรษณีย์</mark> |               |
| /             |                     |                | จองห้องประชุม         |               |
| /             |                     | -              | การปฏิบัติราชกา       | 15            |
|               |                     | A WELL         | ตู้เอกสาร             |               |
| -             | 1 202               | in the         | ขออนุญาตไปรา          | ชการ          |
|               | 1 Carrow            |                | การลา                 |               |
| 100 Al.       | A REAL PROPERTY AND |                | รายงานข่าว            |               |

# ผู้ใช้ซึ่งเป็นผู้ดูแลระบบงานทะเบียนหนังสือราชการ

เมื่อ Login เข้าระบบแล้ว คลิกเลือก บริหารงานทั่วไป คลิกเลือก ทะเบียนหนังสือราชการจะพบเมนู ดังภาพ

| ทะเบียนหน่ | <b>มังสือ</b> ารกา | ร                 |                   |              |                    |        |
|------------|--------------------|-------------------|-------------------|--------------|--------------------|--------|
| รายการหลัก | ตั้งค่าระบบ        | ทะเบียนหนังสือรับ | ทะเบียนหนังสือส่ง | ทะเบียนศาสัง | ทะเบียนเกียรติบัตร | คู่มือ |

เมนูตั้งค่าระบบเป็นสิทธิ์เฉพาะผู้ดูแลระบบงานทะเบียนหนังสือราชการ ก่อนการเริ่มต้นจะต้องตั้งค่าระบบก่อน

| ทะเบียนหน  | <b>มังสือราชกา</b>               | 5                  |      |                   |
|------------|----------------------------------|--------------------|------|-------------------|
| รายการหลัก | <u>ตั้งค่าระบบ</u>               | ทะเบียนหนังสื      | อรับ | ทะเบียนหนังสือส่ง |
|            | กำหนดเจ้าหน้า                    | ที                 |      |                   |
|            | กำหนดปีปฏิทิน                    |                    |      |                   |
|            | กำหนดเลขที่หา                    | <b>มังสือ</b>      |      |                   |
|            | กำหนดผู้ลงนาม                    | แก้ยรดิบัตร        |      |                   |
|            | กำหนดผู้ตรวจส<br>ทะเบียนเกียรติว | ี่สอบการลง<br>วัตร |      |                   |

การตั้งค่าระบบประกอบด้วย การกำหนดเจ้าหน้าที่ การกำหนดปีปฏิทิน กำหนดเลขที่หนังสือ กำหนดผู้ลงนามเกียรติบัตร และกำหนดผู้ตรวจสอบการลงทะเบียนเกียรติบัตร

School Management Support System

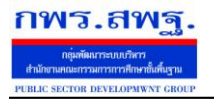

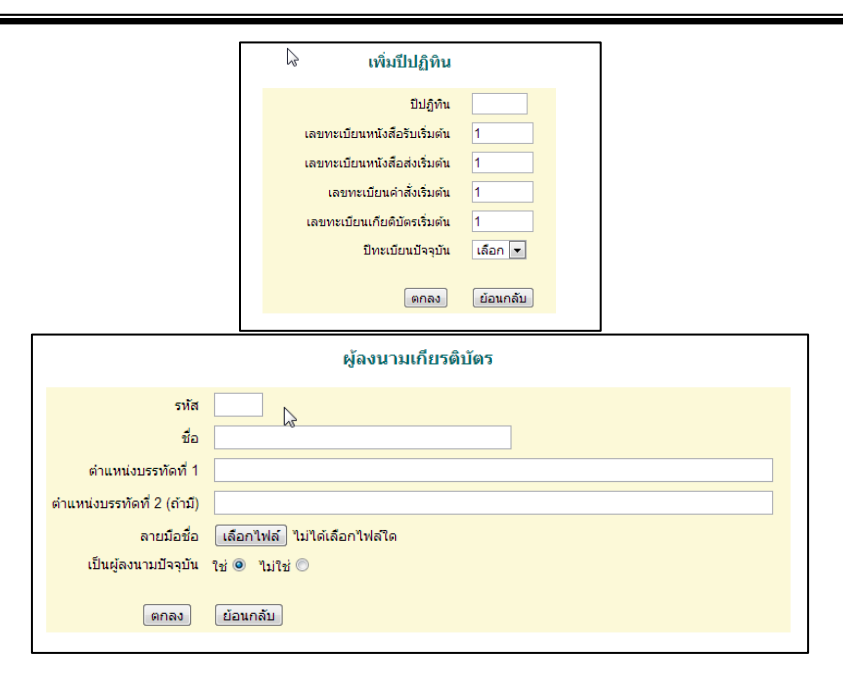

#### ทะเบียนหนังสือรับ

#### เป็นทะเบียนหนังสือราชการที่สถานศึกษารับมาจากหน่วยงานภายนอก

|                       | ทะเบียนหนังสอรับ |                                   |          |      |                      |                   |              |              |          |              |                |    |       |
|-----------------------|------------------|-----------------------------------|----------|------|----------------------|-------------------|--------------|--------------|----------|--------------|----------------|----|-------|
| ลงทะเบี               | ยนหนังสือ        |                                   |          | ค้นา | หาหนังสือ จาก เรื่อง | 🔹 ด้วยคำว่า ค้นหา | ]            |              |          | ν            | กกลุ่ม(งาน)    | •  | เลือก |
| เลข<br>ทะเบียน<br>รับ | ป                | ที่                               | ลงวันที่ | จาก  | ถึง                  | เรื่อง            | กลุ่มปฏิบัติ | บุคคลปฏิบัติ | หมายเหตุ | วันลงทะเบียน | ราย<br>ละเอียด | ลบ | แก้ไข |
| 🗐 มีเฟล               | ล์เอกสาร         | ส่งออก[Excel] <mark>[คลิก]</mark> |          |      |                      |                   |              |              |          |              |                |    |       |

#### ทะเบียนหนังสือส่ง

#### เป็นทะเบียนหนังสือราชการที่สถานศึกษาส่งไปยังหน่วยงานภายนอก

|   |                       |          |     |          |     |     | ท≏เ <b>ก</b> ุธทุกทฦขุจขุง          |              |              |          |              |                |    |       |
|---|-----------------------|----------|-----|----------|-----|-----|-------------------------------------|--------------|--------------|----------|--------------|----------------|----|-------|
|   | ลงทะเบีย              | นหนังสือ | L   |          |     |     | ด้นหาหนังสือ จาก เรื่อง 💌 ด้วยคำว่า |              | ด้นหา        |          | ນຸ           | กกลุ่ม(งาน)    | •  | เลือก |
| , | เลข<br>กะเบียน<br>สงว | ป        | ที่ | ลงวันที่ | จาก | ถึง | เรื่อง                              | กลุ่มปฏิบัติ | บุคคลปฏิบัติ | หมายเหตุ | วันลงทะเบียน | ราย<br>ละเอียด | ລນ | แก้ไข |
|   | 🗐 บำฟล์เ              | อกสาร    |     |          |     |     |                                     |              |              |          |              |                |    |       |

### ทะเบียนคำสั่ง

เป็นทะเบียนหนังสือคำสั่งของสถานศึกษา

| ลงทะเบี        | ยนคำสั่ง |           |        |             | ค้า      | เหาจาก เรื่อง 💌 ด้วย | เค๋าว่า      |        |    | ด้นหา |
|----------------|----------|-----------|--------|-------------|----------|----------------------|--------------|--------|----|-------|
| เลข<br>ทะเบียน | บ        | ที่คำสั่ง | ເຮື່ອນ | สั่งณวันที่ | หมายเหตุ | ผู้ลงทะเบียน         | วันลงทะเบียน | เอกสาร | ລນ | แก้ไข |

#### ทะเบียนเบียนเกียรติบัตร

เป็นทะเบียนเกียรติบัตรของสถานศึกษา นอกจากลงทะเบียนแล้ว ยังสามารถพิมพ์เกียรติบัตรได้ทันที

|                |                               |                |               |                                   |                                                                                       | ทะเบยน    | เกษายวงบบงว |             |            |              |              |        |             |    |       |       |
|----------------|-------------------------------|----------------|---------------|-----------------------------------|---------------------------------------------------------------------------------------|-----------|-------------|-------------|------------|--------------|--------------|--------|-------------|----|-------|-------|
| ลงทะเบิ        | ยนเกียรติ                     | บัตร           |               |                                   |                                                                                       |           |             |             |            | ค้นหาจาก     | ชื่อ 💌 ด้วย  | มคำว่า |             |    |       | ด้นหา |
| เลข<br>ทะเบียน | ปี                            | ที่เกียรดิบัตร | ชื่อ          | 2                                 | เรื่อง/รายการ                                                                         | วันที่ออก | ผู้ลงนาม    | การ<br>พิมห | ์ หมายเหตุ | ผู้ลงทะเบียน | วันลงทะเบียน | เอกสาร | ตรวจ<br>สอบ | ລນ | แก้ไข | 3     |
| 1              | 2556                          | 1/2556         | นายสมชายรักดี | ได้ผ<br>คอมพิวเตอร์เ<br>ศึกษาขั้น | ล้ผ่านการอบรมหลักสูตร<br>ร์เพื่อการเรียนการสอน ระดับการ<br>นั้นที่ฐาน การสอน ระดับการ |           |             |             |            |              |              |        |             |    |       |       |
| การพิมพ่       | เรานิมท์ 0=ในที่มิมท์ 1=พิมท์ |                |               |                                   |                                                                                       |           |             |             |            |              |              |        |             |    |       |       |

School Management Support System

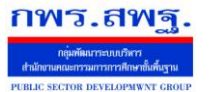

ระบบทะเบียนหนังสือราชการ[19]

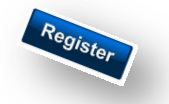

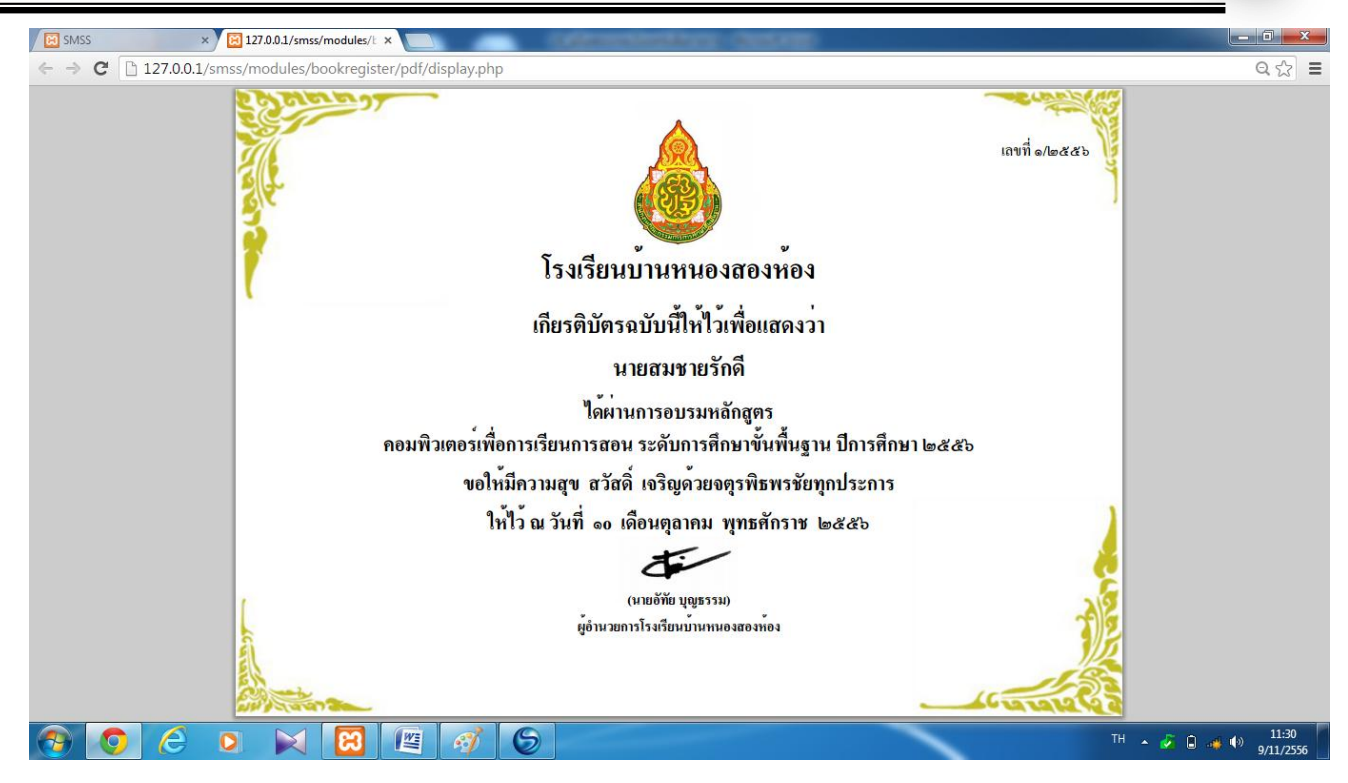

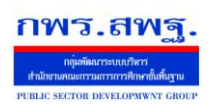

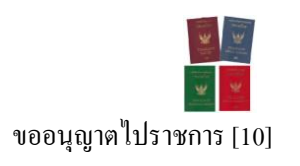

# วัตถุประสงค์

เพื่อใช้ขออนุญาตไปราชการผ่านระบบ Online

# การใช้งาน

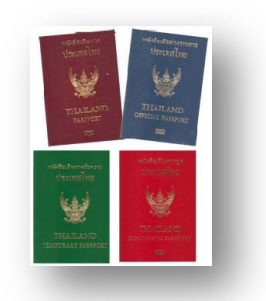

เมื่อ Login เข้าระบบแล้วคลิกเลือก ขออนุญาตไปราชการ

| บริหารงานทั่วไป  | บริหารงบประมาณ | บริหารงานบุคคล | บริหารงานวิชาการ | ผู้ใช้ (User) |
|------------------|----------------|----------------|------------------|---------------|
| รายงานข่าว       |                |                |                  |               |
| ยานพาหนะ         |                |                |                  |               |
| ดู้เอกสาร        |                |                |                  |               |
| ไปรษณีย์         |                |                |                  |               |
| จองห้องประชุม    |                |                |                  |               |
| การลา            |                |                |                  |               |
| ขออนุญาตไปราชกา  | 5              |                |                  |               |
| การปฏิบัติราชการ |                |                |                  |               |

# ตั้งค่าระบบ

| ขออนุญาต   | เไปราชการ       |                  |        |        |
|------------|-----------------|------------------|--------|--------|
| รายการหลัก | ตั้งค่าระบบ     | ขออนุญาตไปราชการ | รายงาน | คู่มือ |
|            | กำหนดเจ้าหน้า   | ที               |        |        |
|            | กำหนดผู้อนุมัติ |                  |        |        |

เมนูตั้งค่าระบบสำหรับผู้ดูแลระบบการขออนุญาตไปราชการ และเจ้าหน้าที่ เพื่อกำหนดเจ้าหน้าที่ (สำหรับผู้ดูแลระบบการขออนุญาตไปราชการ) กำหนดผู้อนุมัติ

# ขออนุญาตไปราชการ

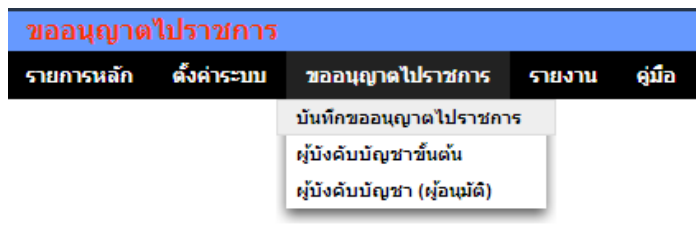

การขออนุญาตไปราชการเริ่มจากบันทึกขออนุญาต ผู้บังคับบัญชาขั้นต้นลงความเห็น ผู้บังคับบัญชาอนุมัติ

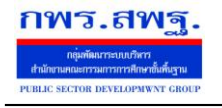

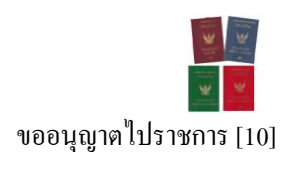

| (เรื่อง)ไปราชการ                   |            |               |                           |               |             |            |             | ]                                             |  |
|------------------------------------|------------|---------------|---------------------------|---------------|-------------|------------|-------------|-----------------------------------------------|--|
| สถานที่ไปราชการ                    |            |               |                           |               |             |            |             |                                               |  |
| N                                  |            |               |                           |               |             |            |             |                                               |  |
| 13                                 | อาทิตย์    | จันทร์        | อังดาร                    | พุธ           | พฤหัสบดี    | ศุกร์      | เสาร์       |                                               |  |
|                                    |            | <b>1</b>      | 2                         | 3             | <b>4</b>    | 5          | 6           |                                               |  |
|                                    | 7          | 8             | 9                         | le 10         | 🗏 11        | l 12       | 🔲 13        |                                               |  |
|                                    | 14         | 15            | le 16                     | 17            | 🔳 18        | 🔲 19       | 20          |                                               |  |
|                                    | 21         | 22            | 23                        | 24            | 25          | 26         | 27          |                                               |  |
| <b>ถ้</b> เพิ่มไรวชาวร             | 28         | 29            | 30                        |               |             |            |             |                                               |  |
| วน เบราชการ                        |            |               | พฤ                        | ษภาคม 2       | 556         |            |             |                                               |  |
|                                    | อาทิตย์    | จันทร์        | อังคาร                    | พุธ           | พฤหัสบดี    | ศุกร์      | เสาร์       |                                               |  |
|                                    |            |               |                           | <b>1</b>      | 2           | 3          | <b>4</b>    |                                               |  |
|                                    | 5          | 6             | 7                         | 8             | 9           | 🔲 10       | 🔲 11        |                                               |  |
|                                    | l 12       | 13            | 🔲 14                      | l 15          | le 16       | 17         | 🔲 18        |                                               |  |
|                                    | <b>1</b> 9 | 20            | 21                        | 22            | 23          | 24         | 25          |                                               |  |
|                                    | 26         | 27            | 28                        | 29            | 30          | 31         |             |                                               |  |
| พาหนะ                              |            |               |                           |               |             |            |             |                                               |  |
| <mark>เ</mark> อกสาร(ถ้ามี)        | เลือกไฟส   | จ์ ไม่ได้เสื  | เอกไฟล์ใด                 | 1             |             |            |             |                                               |  |
| ไม่ต้องผ่านผู้บังคับบัญชาขั้นต้น   | 🔲 (เลือก   | เกรณีผู้บังค้ | เบบัญชาขั้น               | เต้นไม่ได้ป   | ฏิบัติราชกา | 15)        |             |                                               |  |
| ເລືอกผู้อนุมัติ (ปกติไม่ต้องเลือก) | เลือก      | -             | <ul> <li>(ใช้ก</li> </ul> | รณีผู้อนุมัติ | ปกติใม่อยู่ | เช่น รองผล | อ.สพท. ซึ่ง | <u></u> ນເປັນຜູ້อนຸນັຕົກລຸ່ນນີ້ໃນ່ວຍູ່ ເປັນຕຳ |  |
|                                    |            |               |                           |               | ตกละ        | ง ย้อา     | เกลับ       |                                               |  |

#### ขออนุญาตไปราชการ

เมื่อบันทึกการขออนุญาตเรียบร้อยแล้ว เรื่องจะถึงผู้บังคับบัญชาขั้นต้น เมื่อผู้บังคับบัญชาขั้นต้น ลงความเห็น เรื่องจะถึงผู้อนุมัติทันที หรือหากผู้บังคับบัญชาขั้นต้นไม่ลงความเห็นภายใน 24 ชั่วโมง เรื่อง จะผ่านไปถึงผู้อนุมัติโดยไม่รอผู้บังคับบัญชาขั้นต้น

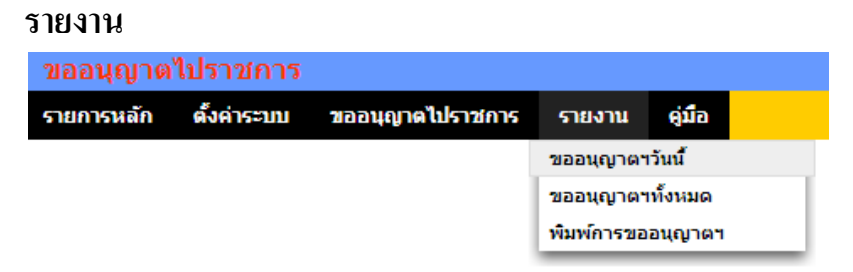

เมนูรายงานเป็นส่วนของการรายงานข้อมูลสารสนเทศสำหรับใช้ประโยชน์ เช่น ดูผู้ขออนุญาตไป ราชการวันนี้ หรือดูทั้งหมด และพิมพ์รายการขออนุญาตไปราชการของตนเอง

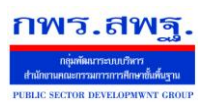

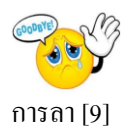

หมายเหตุ : ระบบงานนี้ใช้งานเช่นเดียวกันระหว่าง AMSS++ และ SMSS ภาพประกอบคู่มือเป็นภาพจาก AMSS++

# วัตถุประสงค์

เพื่อทำการลาด้วยตนเองและสามารถตรวจสอบการอนุมัติการลาได้ด้วย เพื่อความสะดวกในการลา ไม่ว่าจะอยู่ที่ไหนก็ลาได้

#### การใช้งาน

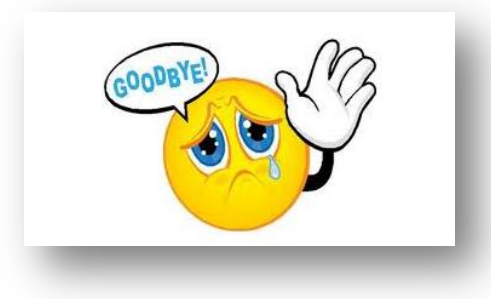

เมื่อ Login เข้าระบบแล้วคลิกเลือก การถา

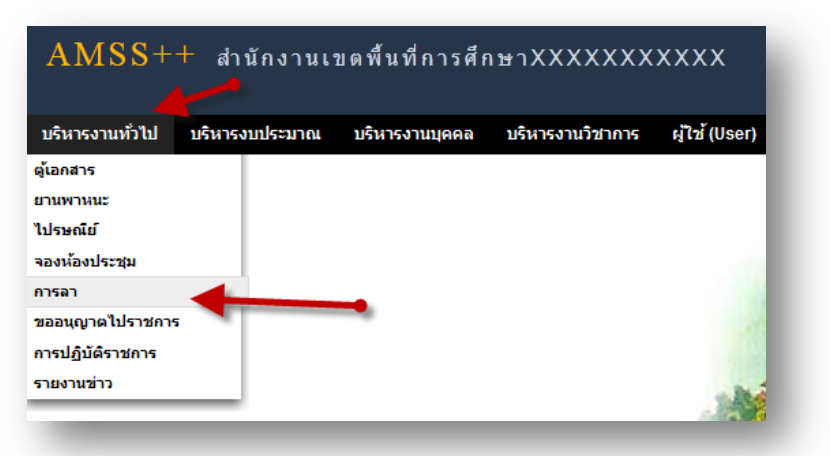

เจ้าหน้าที่ผู้ดูแลระบบ

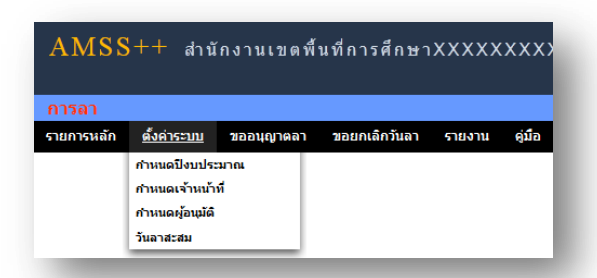

**กำหนดปีงบประมาณ** เป็นการกำหนดปีงบประมาณในการทำงานของระบบ ระบบจะทำการเก็บข้อมูลและ

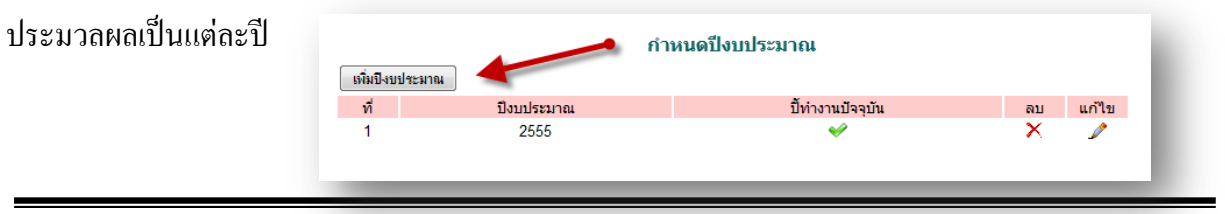

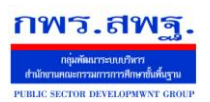

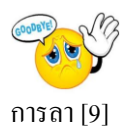

| การเพิ่มปีงบประมาณ คลิก | <b>เพิ่มปิงบประมาณ</b> กรอกปีงบประมาณ และเลือก ปีในการทำงานปัจจุบัน |  |  |  |  |  |  |  |
|-------------------------|---------------------------------------------------------------------|--|--|--|--|--|--|--|
| เสร็จแล้ว กคตกลง        | เพิ่มข้อมูลปึงบประมาณ<br>จึงบประมาณ                                 |  |  |  |  |  |  |  |
|                         | ปิงบประมาณ                                                          |  |  |  |  |  |  |  |
|                         | ปีทำงานปัจจุบัน เลือก 👻 🛄 🔽                                         |  |  |  |  |  |  |  |
|                         | เลือก                                                               |  |  |  |  |  |  |  |
|                         | ตกลง ย้อนกลับ ไช                                                    |  |  |  |  |  |  |  |

# การกำหนดเจ้าหน้าที่

ในส่วนของเจ้าหน้าที่ดูและระบบ จะทำหน้าที่กำหนด เจ้าหน้าที่ในการตรวจสอบวันลา สามารถ กำหนดเจ้าหน้าได้มากกว่า 1 คน

| เจ้าหน้าที่                                                                                                    |                                                                                                    |
|----------------------------------------------------------------------------------------------------|----------------------------------------------------------------------------------------------------|
| ที่ ชื่อเจ้าหน้าที่ สิทธิ์                                                                                                    | อบ แก้ไข                                                                                                    |
| เจ้าหน้าที                                                                                                    |                                                                                                    |
| 1 ดวงมาลา ภูมิรัง 💞                                                                                                    | × //                                                                                                    |
|                                                                                                    |                                                                                                    |
|                                                                                                    | เลือก 💌                                                                                                    |
| การเพิ่มเจ้าหน้าที่ คลิก เพิ่มข้อมุจ แล้วทำการเลือกบุคลที่จะ<br>เพิ่มเจ้าหน้า                                                                                                    | ะให้ทำหน้าที่ เป็นเจ้าหน้าที่ กรวรรณ กรวรรณ<br>กรวรรณ กรรรณ<br>กรรชิด วรรณยา<br>จันทร์ฉาย ไชยขันธ์<br>จันรรรณ แต่สาสตร์<br>กรรชิด วรรณยา<br>จันทร์ฉาย ไชยขันธ์                                                                                                    |
|                                                                                                    | ดวงแตร สันวิลาศ                                                                                                    |
| บุคลากร เลือก                                                                                                    | ▼ ยแพร อาจสุรินทร่                                                                                                    |
| อนุญาตให้เป็นเจ้าหน้าที่ ใช่ 🔘 1ม                                                                                                    | าใช่                                                                                                    |
| ตกลง ข้อนกลับ                                                                                                    | ชีระ จันทร์ลง<br>เนิยทร ลรุทโต<br>เมียน รัชนแสง<br>นำนงษ์ ไลยเลช<br>ประสาน จันทร์สว่าง                                                                                                    |
| o 9 va                                                                                                    | ประหยัด วรพล<br>มีขณะส์ ส่วนกระบั                                                                                                    |
| การกาหนดผูอนุมต                                                                                                    |                                                                                                    |
| ในส่วนนี้เจ้าหน้าที่ดูแลระบบจะกำหนดผู้ที่มีหน้าที่อ<br><sub>กำหนดผู้ได้ภามเห็นขอบ และผู้อนุมัติการลา</sub>                                                                                                    | งนุมัติการลา                                                                                                    |
| ที่ ชื่อ ตำแหน่ง กลุ่ม สีงด                                                                                                    | - fax - udla                                                                                                    |
| 1 นาย ดรรษิต วรรณชา ผู้อ่านวยการสำนักงานเขตที่นที่การศึกษา                                                                                                    | • won • urits                                                                                                    |
| 2 มาย ประสาน จันหรัสว่าง รองผู้อำนวยการสำนักงานเขตพื้นที่การศึกษา ผู้ให้ความเห็นชอบ                                                                                                    |                                                                                                    |
|                                                                                                    |                                                                                                    |
| 3 นาย ภาสกร ภูแล่มนิล รองผู้อำนวยการสำนักงานเขตพื้นที่การศึกษา เลอก 💌                                                                                                    | และ เป็นที่มี เป็นที่มี เป็นที่<br>เป็นที่มี เป็นที่มี เป็น<br>เป็นที่มี เป็นที่มี เป็นที่มี เป็นที่มี เป็นที่มี เป็นที่มี เป็นที่มี เป็นที่มี เป็นที่มี เป็นที่มี เป็นที่มี เป็นที่มี เป็นที่มี เป็นที่มี เป็นที่มีมามี เป็นที่มี เป็นที่มี เป็นที่มี เป็นที่มี เป็นที่มี เป็นที่มี เป็นที่มี เป็นที่มี เ                                                                                                    |
| 3 มาย ภาศร ภูมมินนี้ส รองผู้อำนวยการสำนักานเองคั่นที่การศึกษา เมลอก 🗸<br>4 มาย อถิ่นปรฐ์ หาลี รองผู้อำนวยการสำนักานเองคั่นที่การศึกษา กราชาน นาลสุรารณุ<br>กราชาน นาลสุรารณุ                                                                                                    | ັ ແລ້ດກ                                                                                                    |
| 3 นาย ภาพร รูแม่นนี่ส รองผู้อำนวณการสำนักงานเขตทั้งที่การศึกษา เผลด<br>4 นาย อถิ่นปรฐ ทาลี รองผู้อำนวณการสำนักงานเขตทั้งที่การศึกษา กรุษาร เกาะราช เล่าราชน<br>5 นาย ปิอทงศ์ สุมภาพย์ รองผู้อำนวณการสำนักงานเขตทั้งที่การศึกษา กรุษาร เรียนง                                                                                                    |                                                                                                    |
| 3 ขาย ภาคร ภูเม่นโล รองผู้อำนวยการสำนักงานเขตโทโกรศึกษา เผลด<br>4 ขาย อกับษฐ์ กม์<br>5 ขาย ป้อหลั สุมภาคย์ รองผู้อำนวยการสำนักงานเขตโทโกรศึกษา กราชาน น่าใสขุ้วรรณ<br>6 ขาย สุนารา ทินปัตร์ รองผู้อำนวยการสำนักงานเขตโทโกรศึกษา กราชชน น่าใสขุ้<br>7 ขาย ป้อหลั สุมภาคย์ รองผู้อำนวยการสำนักงานเขตโทโกรศึกษา กราชชน น่าใสขุ้<br>8 ขาย สุนารา ทินปัตร์ รองผู้อำนวยการสำนักงานเขตโทโกรศึกษา กราชชน น่าใสขุ้<br>8 มาย สุนารา ทินปัตร์ รองผู้อำนวยการสำนักงานเขตโทโกรศึกษา เราชชน วรรณยา เอเลื่อง                                                                                                    |                                                                                                    |
| 3 บาย ภาพาร ภูเม่นนี่ม รองผู้อำนวยการสำนัญกามเอตโฟโการศึกษา เผลด<br>4 บาย อกับษฐ์ กลั่ รองผู้อำนวยการสำนัญกามเอตโฟโการศึกษา กราชาน น่าสิญรรรณ<br>5 บาย ป้องหลั สุมอกอย์ รองผู้อำนวยการสำนัญกามเอตโฟโการศึกษา กราชาน น่าสิญรรรณ<br>6 บาย สุมารา ทินป้องครี รองผู้อำนวยการสำนัญกามเอตโฟโการศึกษา ตรรรณราช<br>7 บาย เกองโทย ก็ครีย์ รองผู้อำนวยการสำนัญกามเอตโฟโการศึกษา ตรรรณราช<br>8 บาย อันอาโทย ก็ครีย์ รองผู้อำนวยการสำนัญกามเอตโฟโการศึกษา ตรรรณราช<br>9 บาย เกองโทย ก็ครีย์ รองผู้อำนวยการสำนัญกามเอตโฟโการศึกษา ตรรรณราช<br>9 บาย เกองโทย ก็ครีย์ รองผู้อำนวยการสำนัญกามเอตโฟโการศึกษา                                                                                                    | เมือก<br>ผ้อนุบัติ<br>เมือก<br>เมือก<br>เมือก<br>เมือก<br>เมือก<br>เมือก<br>เมือก<br>เมือก<br>เมือก<br>เมือก<br>เมือง<br>เมือง<br>เม<br>เมือง<br>เมือง<br>เมิ<br>เมือง<br>เมือง<br>เมือง<br>เมือง<br>เมือง<br>เมือง<br>เมือง<br>เมือง<br>เมือง<br>เมือง<br>เมือง<br>เมือง<br>เมือง<br>เมือง<br>เมือง<br>เมือง<br>เมือง<br>เมือง<br>เมือง<br>เมิ<br>เมิ<br>เมิ<br>เมือง<br>เมือง<br>เมิ<br>เมิ<br>เมิ<br>เมือง<br>เมือง<br>เมา<br>เมิ<br>เม้อง<br>เม้อง<br>เม้อง<br>เม้อง<br>เม้อง<br>เม้อง<br>เม้อง<br>เม้อง<br>เม้อง<br>เม้อง<br>เม้อง<br>เม้<br>เม้<br>เม้<br>เม้<br>เม้<br>เม้<br>เม้<br>เม้<br>เม้<br>เม้ |
| 3 บาย ภาพร รุณม์เมื่อ รองผู้อ่านบากสำนักานแรด้นที่กรดักษา เมลก เรื่อง เรื่อง เรื่อ       | เมต     เมต      เมต                                                                                                    |
| 3 บาย ภาพาร ภูมม์เมื่อ รองผู้อ่านวยการสำนักานแจก็นที่การศึกษา เมลต เราะ<br>4 บาย อใสปรฐ์ รากิ รองผู้อ่านวยการสำนักานแจก็นที่การศึกษา กรารหมาะ<br>5 บาย โอกษร์ สุ่อมาย6 รองผู้อ่านวยการสำนักานแจก็นที่การศึกษา กรารหมาะ<br>6 บาย ภูมารา รินปัตรี รองผู้อ่านวยการสำนักานแจก็นที่การศึกษา ครารหมาะ<br>7 นาย เกอะไทย โดยอื่ม รองผู้อ่านวยการสำนักานแจก็นที่การศึกษา รีนบาร์ การหมาะ<br>8 บาย ภิมาริกัน อ่านอริเทย กรารหมาะ<br>9 บาย อัมกรี ราชออื่น ผู้อ่านวยการสำนักานแจก็นที่การศึกษา<br>9 บาย อัมกรี ราชออื่น ผู้อ่านวยการสาย<br>10 บาย ออร์สัน ผู้อ่านวยการสาย<br>10 บาย ออร์สัน ผู้สำนวยการสาย<br>10 บาย ออร์สัน ผู้สำนวยการสาย<br>10 บาย ออร์สัน ผู้สำนวยการสาย<br>10 บาย ออร์สัน ผู้สำนวยการสาย<br>10 บาย ออร์สัน ผู้สำนวยการสาย<br>10 บาย ออร์สัน ผู้สำนวยการสาย<br>10 บาย ออร์สัน มีการ 5 บาย กรรมร่อง กรรมระบบกรรมระบบกรรมระบบกรรมระบบกรรมระบบกรรมราย<br>10 บาย ออร์สัน มีมายี 5 บาย กรรมระบบกรรมระบบกรรมร<br>2011 | มมา      มมา      มม      มมา      มมา      มมา      มมา      มมา      มมา      มมา      มมา      มมา      มมา      มมา      มมา      มมา      มม      มม      มม      มมา      มมา      มม      มมา      ม                                                                                                    |
| <ul> <li>3 บาย ภาพร รุยมันโม ธองผู้บายบารสำนักงานเชลที่น้ำกรลักษา</li> <li>4 บาย ภาพร รุยมันโม ธองผู้บ่านบารสำนักงานเชลที่น้ำกรลักษา</li> <li>5 บาย มิกษร สุนภาพ ริยมันโต รองผู้บ่านบารสำนักงานเชลที่น้ำกรลักษา</li> <li>6 บาย ภาพร ก็เมื่อหรือ รองผู้บ่านบารสำนักงานเชลที่น้ำกรลักษา</li> <li>7 บาย ภาพร ก็เมื่อหรือ รองผู้บ่านบารสำนักงานเชลที่น้ำกรลักษา</li> <li>8 บาย ภิณฑร กับนี้เพื่อ รองผู้บ่านบารสำนักงานเชลที่น้ำกรลักษา</li> <li>9 บาย ภาพร กับนี้เพื่อ รองผู้บ่านบารสำนักงานเชลที่น้ากรลักษา</li> <li>9 บาย ภาพร กับนี้เพริ รองผู้บ่านบารสานักงานเชลที่น้ำกรลักษา</li> <li>10 บาย กลักส์ กายมี ผู้อำนวยการสานักงานเชลที่น้ำกรลักษา</li> <li>11 บาย และคั่กนี้ ที่หลี ผู้อำนวยการสาน</li> </ul>                                                                                                    | เมต     เมต      เมต                                                                                                    |
| <ul> <li>3 บาย ภาพร รุณม์สมัน ธองผู้บ่านบากรถ้าน้ำงานเธลร์หน้ากรลักษา</li> <li>4 บาย ภาพร รุณม์สมัน ธองผู้บ่านบากรล้าน้ำงานเธลร์หน้ากรลักษา</li> <li>4 บาย ภาพร รุณม์สมัน ธองผู้บ่านบากรล้าน้ำงานเธลร์หน้ากรลักษา</li> <li>5 บาย ปิตหลั สุ่มมาย</li> <li>5 บาย ปิตหลั สุ่มมาย</li> <li>5 บาย ปิตหลั สุ่มมาย</li> <li>5 บาย ปิตหลั สุ่มมาย</li> <li>5 บาย ปิตหลั สุ่มมาย</li> <li>5 บาย ปิตหลั สุ่มมาย</li> <li>5 บาย ปิตหลั สุ่มมาย</li> <li>5 บาย ปิตหลั สุ่มมาย</li> <li>5 บาย ปิตหลั สุ่มมาย</li> <li>5 บาย ปิตหลั หมาย</li> <li>5 บาย ปิตหลั สุ่มมาย</li> <li>5 บาย ปิตหลัง</li> <li>5 บาย ปิตหลัง</li> <li>5 ปิตหลาง</li> <li>5 ปิตหลาง</li> <li></li></ul>                                                                                                    | <ul> <li>และ</li> <li>ผู้อนุมได้</li> <li>ผู้อนุมได้</li> <li>เมือก</li> <li>เลือก</li> <li>เลือก</li> <li>เลือก</li> <li>เลือก</li> <li>เลือก</li> <li>เมือก</li> <li>เมือก</li></ul>                                                                                                    |
| <ul> <li>3 บาย ภาพร รุณม์เมื่อ รองผู้อ่านวยการสำนักงานเธสที่น้ำกรรักษา</li> <li>4 บาย ภาพร รุณม์เมื่อ รองผู้อ่านวยการสำนักงานเธสที่น้ำกรรักษา</li> <li>5 บาย อิเทพส์ สุ่ออาเซี รองผู้อ่านวยการสำนักงานเธสที่น้ำกรรักษา</li> <li>6 บาย อิเทพส์ สุ่ออาเซี รองผู้อ่านวยการสำนักงานเธสที่น้ำกรรักษา</li> <li>7 บาย เพลสไทย ก็ต่ะชื่อ รองผู้อ่านวยการสำนักงานเธสที่น้ำกรรักษา</li> <li>8 บาย อิเทพร์ สุนอาเซี รองผู้อ่านวยการสำนักงานเธสที่น้ำกรรักษา</li> <li>9 บาย อิเทพร์ สรองผู้อ่านวยการสำนักงานเธสที่น้ำกรรักษา</li> <li>9 บาย อิเทพร์ สรองผู้อ่านวยการสำนักงานเธสที่น้ำกรรักษา</li> <li>9 บาย อิเทพร์ สรองผู้อ่านวยการสำนักงานเธสที่น้ำกรรักษา</li> <li>9 บาย อิเทพร์ สรองผู้อ่านวยการสำนักงานเธสที่น้ำกรรักษา</li> <li>10 บาย อธิสำคั บริษั ผู้อ่านวยการสายุม</li> <li>11 บาย เพลสิกส์ บริษั ผู้อ่านวยการสายุม</li> <li>12 บาง สิงาร กิยษาคร</li> <li>13 บาน สิมชิก บายสมด์</li> <li>14 บาย อาเซอสิกส์ ผู้อ่านวยการสายุม</li> <li>15 บาน สิมชารถาย</li> <li>15 บาน สิมชารถาย</li> <li>16 บาน อิเทรายาสม</li> <li>17 บาน สิมชารถาม</li> <li>18 บาม สิมชารถาม</li> <li>19 บาน อิสส์กร้ามที่ เรียง</li> <li>19 บาน อิสส์กร์ ทายมี ผู้มานอการสายุม</li> <li>10 บาน อิสส์กรี ทายมี ผู้บานอการสายุม</li> <li>11 บาน สิมชารถาม</li> <li>12 บาน สิมชารถาม</li> <li>13 บาน สิมชารถาม</li> <li>14 บาน สิมชารถาม</li> <li>15 บาน สิมชารถาม</li> <li>15 บาน สิมชารถาม</li> <li>15 บาน สิมชารถาม</li> <li>15 บาน สิมชารถาม</li> <li>15 บาน สิมชารถาม</li> <li>16 บานสิมชารถาม</li> <li>17 บานสิมชารถาม</li> <li>17 บานสิมชารถาม</li> <li>17 บานสิมชารถาม</li> <li>17 บานสิมชารถ</li> <li>17 บานสิมชาร</li> <li>17 บานสิมชารถาม</li> <li>17 บานสิมชารถ</li> <li>17 บานสิมชารถ</li> <li>17 บานสิมชารถ</li> <li>17 บานสิมชารถ</li> <li>17 บานสิมชารถ</li> <li>17 บานสิมชารถ</li> <li>17 บานสิมชาร</li> <li>17 บานสิมชาร</li> <li>17 บานสิมชาร</li> <li>17 บานสิมชาร</li> <li>17 บานสิมชาร</li> <li>17 บานสิมชาร</li> </ul>                                                                                                    | <ul> <li>และ</li> <li>ผู้อนุมมัติ</li> <li>ผู้อนุมมัติ</li> <li>ผู้อนุมมัติ</li> <li>ผู้อนุมมัติ</li> <li>ผู้อนุมมัติ</li> <li>คระชัยการรณชา</li> <li>กัณฑ์รับป</li> <li>ประสานอันกรรรรรรรร</li> <li>คระชาย</li> <li>กัณฑรรรรรรรรรรรรรรรรรรรร</li> <li>คระชาย</li> <li>กัณฑรรรรรรรรรรรรรรรรรรรรรรรรรรรรรรรรรรรร</li></ul>                                                                                                    |
| <ul> <li>3 บาย ภาพร สุนมันส์ม จอมู่อีกบบการสำนักงานเขตโทโกรส์กษา</li> <li>4 บาย ภาพร สุนมันส์ม จอมู่อีกบบการสำนักงานเขตโทโกรส์กษา</li> <li>4 บาย ภาพร สุนมันส์ รอมู่อีกบบการสำนักงานเขตโทโกรส์กษา</li> <li>5 บาย อิเทพส์ สุ่มมาคน</li> <li>5 บาย อิเทพส์ สุ่มมาคน</li> <li>6 บาย อุเทพส์ สุ่มมาคน</li> <li>5 องมู่อักบบการสำนักงานเขตโทโกรส์กษา</li> <li>7 บาย เทพจะโทบ โดยีชีบ</li> <li>5 องมู่อักบบการสำนักงานเขตโทโกรส์กษา</li> <li>7 บาย เทพจะโทบ โดยีชีบ</li> <li>5 องมู่อักบบการสำนักงานเขตโทโกรส์กษา</li> <li>6 บาย สุนทร์ กษร์</li> <li>6 บาย สุนทร์ กษร์</li> <li>7 บาย เทพจะโทรส์</li> <li>7 บาย เทพจะโทบ โดยีชีบ</li> <li>7 บาย เทพจะโทบ โดยีชีบ</li> <li>7 บาย เทพจะโทบ โดยีชีบ</li> <li>7 บาย เทพจะโทบ โดยีชีบ</li> <li>7 บาย เทพจะโทบ โดยีชีบ</li> <li>7 บาย เทพจะโทพส์</li> <li>7 บาย เทพจะโทบ โดยีชีบ</li> <li>7 บาย เทพจะโทบ โดยีชีบ</li> <li>7 บาย เทพจะโทบ โดยีชีบ</li> <li>7 บาย เทพจะโทบ โดยีชีบ</li> <li>7 บาย เกพจะโทบ โดยีชีบ</li> <li>7 บาย เกพจะโทบ โดยี</li> <li>7 บาย เกพจะโทบ โลยีชีบ</li> <li>7 บาย เกพจะโทบ ไดยี</li> <li>7 บาย เกพจะโทบ ไดยีง</li> <li>7 บาย เกพจะโทบ โลยโทร</li> <li>7 บาย เกพจะโทบ ไดยีง</li> <li>7 บาย เกพจะโทบ ไดยีง</li> <li>7 บาย เกพจะโทบ ไดยีง</li> <li>7 บาย เกพจะโทบ ไดยีง</li> <li>7 บาย เกพจะโทบ ไดยีง</li> <li>7 บาย เกพจะโทบ ไดยีง</li> <li>7 บาย เกพจะโทบ ไดยีง</li> <li>7 บาย เกพจะโทบ ไดยีง</li> <li>7 บาย เกพารามาคน</li> <li>7 บาย เกม เป็น ร่างการกลุ่ม</li> <li>7 บาย เกม เป็น ราพาราม</li> <li>7 บาย เกม เป็น ราพาราม</li> <li>7 บาย เกม เป็น เป็น ราพาราม</li> <li>7 บาย เกม เป็น ราพารม</li> <li>7 บาย เป็น ราพารมาพ</li> <li>7 บาย เป็น โทบ เลม</li> <li>7 บาย เป็น เป็น เป็น เลม</li> <li>7 บาย เป็น ราพารม</li> <li>7 บาย เป็น เป็น เป็น เป็น เป็น เป็น เป็น เป็น</li></ul>                                                                                                    | และ     มัน     มัน     ม     ม     ม     ม     ม     ม     ม     ม     ม     ม     ม     ม     ม     ม     ม     ม                                                                                                    |
| <ul> <li>3 บาย ภาพร ภูมม์เมื่อ รองผู้อ่านวยการสำนักานแรดที่นก็กรศึกษา</li> <li>4 บาย ภาพร ภูมม์เมื่อ รองผู้อ่านวยการสำนักานแรดที่นก็กรศึกษา</li> <li>5 บาย มิณหรั สุมภายั</li> <li>5 บาย มิณหรั สุมภาย์</li> <li>5 บาย มิณหรั สุมภาย์</li> <li>5 บาย มิณหรั สุมภาย์</li> <li>5 บาย มิณหรั สุมภาย์</li> <li>5 บาย มิณหรั สุมภาย์</li> <li>5 บาย มิณหรั สุมภาย์</li> <li>5 บาย มิณหรั สุมภาย์</li> <li>5 บาย มิณหรั สุมภาย์</li> <li>5 บาย มิณหรัฐ</li> <li>5 บาย มิณหรัฐ</li> <li>5 บาย มิณหรั</li></ul>                                                                                                    | เมต     เมต     เมต      เมต                                                                                                    |
| <ul> <li>3 บบบากกระ คุณมิณี จะอยู่อำนวยการสำนักงานเขตที่น้ำกรลักษา</li> <li>4 บบบากกระ คุณมิณี จะอยู่อำนวยการสำนักงานเขตที่น้ำกรลักษา</li> <li>5 บบบิกเหล้า สุ่นกะเข</li> <li>จะอยู่อำนวยการสำนักงานเขตที่น้ำกรลักษา</li> <li>การระ เมื่อสารราช กำรับบากระ คุณรีการสำนาร เขตร้างการสำนาร การระ กำรับบากระ กำรับบากระ คุณรีการสำนาร การระ กำรับบากระ กำรับบากระ กำรับบาาระ กำรับบากระ กำรับบากระ กำรับบาทระ กำรับ การกำรง การกำรง การกำรง การกำรง การกำรง การกำรง การกำรง การกำรง การกำรง การกำรง การกำรง การกำรง การกำรง การกำรง การกำรง การกำรง การกำรง การกำรง การกำรง การกำรง การกำรง การกำรง การกำรง การกำรง การกำรง การกำรง การกำรง การกำรง การกำรง การกำรง การกำรง การกำรง การกำรง การกำรง การกำรง การการกำรง การกำรง การกำรง การกำรง การกำรง การกำรง การกำรง การกำรง การกำรง การกำรง การกำรง การกำรง การกำรง การกำรง การกำรง การกำรง การกำรง การกำรง การกำรง การกำรง การกำรง การกำรง การกำรง การกำรง การกำรง การกำรง การการการกำรง การการกำรง การกำรง การกำรง การกำรง การกำรง การกำรง การกำรง การกำรง การกำรง การกำรง การกำรง การกำรง การการกำรง การกำรง การกำรง การกำรง การกำรง การกำรง การการการการการการการการการการการการการก</li></ul>                                                                                                | และ         ผู้อนุมได้           ผือก            หารบิด ารรบมา            กันทร์กษ์ หลดีอ            เราออกาย กิดดีอัย            ประหร่าง            แรงออกาย พันธัยศรี            มายารรัง การรณยา            กันทร์กษ์ หลดีอ            เราออกาย ดิดดีอัย            มายารสุมระบบรรรมสะวาง            มายารสุมระบบรรรมสะวาง            มายารสุมระบบรรรมสะวาง            มายารสุมระบบรรรมสะวาง            มายารสุมระบบรรรมสะวาง            มายารสุมระบบรรรมสะวาง            มายารสุมระบบรรรมสะวาง            มายารสุมระบบรรรมสะวาง            มายารสุมระบบรรมสะบบรรมสะบบรร                                                                                                    |
| <ul> <li>3 บบบาสการ สุมมิณี จะอยู่อำนวยการสำนักานแรกที่นก็การศึกษา</li> <li>4 บบบาสการ สุมมิณี จะอยู่อำนวยการสำนักานแรกที่นก็การศึกษา</li> <li>5 บบบาสการ สุมมิณช์ สุมภาย ส่วนสารสำนักานแรกที่นก็การศึกษา</li> <li>6 บบบาสการ สุมมิณช์ รอยู่อำนวยการสำนักานแรกที่นก็การศึกษา</li> <li>7 บบบาสการ สุมมิณช์ รอยู่อำนวยการสำนักานแรกที่นก็การศึกษา</li> <li>8 บบบาสการ สุมมิณช์ รอยู่อำนวยการสำนักานแรกที่นก็การศึกษา</li> <li>9 บบบาสการ สุมมิณช์ รอยู่อำนวยการสำนักานแรกที่นก็การศึกษา</li> <li>9 บบบาสการสมุม แรกเราสารสำนักานแรกที่นก็การศึกษา</li> <li>10 บบบาสการ สมุมันสารสำนักานแรกที่นก็การศึกษา</li> <li>11 บบบานเอลกิส ภัณย์ ชู่อำนวยการสนุม</li> <li>11 บบบานเอลกิส มีปลี</li> <li>12 บบบาสสารสารสมุม</li> <li>13 บบบาสสินที่มาสมุม</li> <li>14 บบาสสารสมุรรณ ผู้สำนวยการสนุม</li> <li>15 บบบาสสารสารสมุรรณ ผู้สำนวยการสนุม</li> <li>15 บบบาสสารสารสมุรรณ ผู้สำนวยการสนุม</li> <li>16 บบบาสสารสารสมุรรณ ผู้สำนวยการสนุม</li> <li>17 บบบาลสล้าสี ปรีส สุนทารสานที่มางสารสารสารสารสารสารสารสารสารสารสารสารสารส</li></ul>                                                                                                    | เมต      เมต                                                                                                    |
| <ul> <li>3 บบบากการ ภูมม์เมือ ธองผู้อานบากสำนับกามแรด้นที่กรดักษา</li> <li>4 บบบากการ ภูมม์เมือ ธองผู้อานบากสำนับกามแรด้นที่กรดักษา</li> <li>5 บบปิกเหง ผู้แกม</li> <li>5 บบปิกเหง ผู้แกม</li> <li>6 บบบากราชน์เป็นการแรด้นที่กรดักษา</li> <li>7 บบบากราชน์เป็นการแรด้นที่กรดักษา</li> <li>9 บบบากราชน์เป็นกามแรด้นที่กรดักษา</li> <li>9 บบบอลทิงย์ กิดชียี</li> <li>9 บบบอลทิงย์ กิดชียี</li> <li>9 บบบอลทิงย์ กิดชียี</li> <li>9 บบบอลทิงย์ กิดชียี</li> <li>9 บบบอลทิงย์ กิดชียี</li> <li>10 บบบอลทิงย์ กิดชียี</li> <li>11 บบบาลสีก็สายประมาณสรรณ</li> <li>12 บบบิลสา กิยชียี</li> <li>12 บบบิลสา กิยชียี</li> <li>13 บบบอลทิงย์ ผู้สำนวนการสนุ่ม</li> <li>14 บบาลสรรณ</li> <li>15 บบบาลสา กิยชีล</li> <li>15 บบบาลสา กิยชีล</li> <li>16 บบบอลรางส์ ผู้สำนวนการสนุ่ม</li> <li>14 บบาสตรรณ</li> <li>15 บบบาลสา กิยชีล</li> <li>16 บบบอลรางส์ ผู้สำนวนการสนุ่ม</li> <li>16 บบบอลรางส์ ผู้สำนวนการสนุ่ม</li> <li>17 บบบาลสา กิยชีล</li> <li>18 บบาสตรรณ</li> <li>18 บบบสตรรณ</li> <li>18 บบบสตรรณ</li> <li>19 บบบอลรางส์ มิสร้างสารรถนุ่ม</li> <li>11 บบบาลสรรณ</li> <li>11 บบบาลสรรณ</li> <li>12 บบบิสรรณ</li> <li>13 บบาสตรรณ</li> <li>14 บบาสตรรณ</li> <li>14 บบาสตรรณ</li> <li>15 บบตาม</li> <li>16 บบบิสรรมส์มาส์</li> <li>17 บบบบาสตา ใช้ประสนียกระ</li> <li>17 บบบาสตา ใช้ประสนี่สายที่</li> <li>18 บบตามารถน์ นำการสายมาสาน</li> <li>19 บบบอลรางส์ เป็นประสนัยกังส์</li> <li>10 บบบอลรางส์ นำประสนัยกังส์</li> <li>11 บบาลสรรม</li> <li>14 บบาสตรรม</li> <li>15 บบตาม</li> <li>16 บบบอลรางส์ นำประสนอสันส์ส</li> <li>17 บบบาสตรรม</li> <li>18 บบตามารถนะ</li> <li>19 บบบาสานสันส์ ส่านของสนอสมัตร</li> <li>19 บบบาสานสี นิสรรม</li> <li>10 ปประสนอสันส์ส</li> <li>11 บบบาสตรรม</li> <li>11 บบรามาสานส์ส</li> <li>11 บบบาสตรรม</li> <li>11 บบบาสตรรม</li> <li>11 บบบาสตรรม</li> <li>11 บบบาสตรรม</li> <li>11 บบบาสตรรม</li> <li>11 บบบาสตรรม</li> <li>11 บบบาสตรร</li></ul>                                                                                                    | และ         ผู้อนุมได้           เมือก         เมือก           คราชิต วราณยา         กัณารักษ์ หลดีอ           เหลอไทย ดิดดิชัย         ประพ.ศ สุมหาระ           เป็นหารา หันธับศรี         ปีประพ.ศ สุมหารย์           เป็นหารา หันธับศรี         เป็นหารา หันธับศรี           เป็นหารา กุมเดิมเนือ         ////////////////////////////////////                                                                                                    |

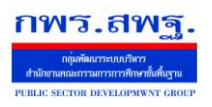

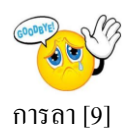

### การบันทึกวันลาสะสม

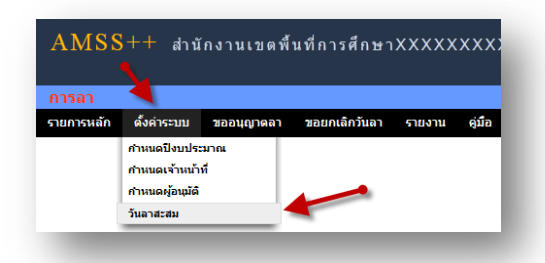

เป็นการบันทึกวันลาพักผ่อนสะสม และการลาพักผ่อนประจำปี คลิกตั้งค่าระบบ ไปที่วันลาสะสม ทำการ บันทึก เสร็จแล้ว กด ตกลง

|     |                        | พะเบียนวันฉาพักผ่อนสะสม ปีง:               | เประมาณ 2555    | <b>N</b>         | <u> </u>            |
|-----|------------------------|--------------------------------------------|-----------------|------------------|---------------------|
| ที่ | ชื่อ                   | ต่ำแหน่ง                                   |                 | วันลาพักผ่อนสะสม | วันลาพักผ่อนประจำปี |
| 1   | นาย ครรษิด วรรณชา      | ผู้อำนวยการสำนักงานเขตพื้นที่การศึกษา      |                 |                  |                     |
| 2   | นาย ประสาน จันทร์สว่าง | รองผู้อ่านวยการสำนักงานเขตพื้นที่การศึกษา  |                 |                  |                     |
| 3   | นาย ภาสกร ภูแต้มนิล    | รองผู้อ่านวยการส่านักงานเขตพื้นที่การศึกษา |                 |                  |                     |
| 4   | นาย อภิเชษฐ์ พาลี      | รองผู้อ่านวยการสำนักงานเขตพื้นที่การศึกษา  | บันทึกวันลาพักผ | ไอน              |                     |
| 5   | นาย ปียพงศ์ สุ่มมาดย์  | รองผู้อ่านวยการสำนักงานเขตพื้นที่การศึกษา  |                 |                  |                     |
| 6   | นาย สุนทรา หันข้อศรี   | รองผู้อ่านวยการสำนักงานเขตพื้นที่การศึกษา  |                 |                  |                     |
| 7   | นาย เทอดไทย กิดดิชัย   | รองผู้อ่านวยการสำนักงานเขตพื้นที่การศึกษา  |                 |                  |                     |
| 8   | นาย ภัณฑรีกษ์ พลลื้อ   | รองผู้อ่านวยการส่านักงานเขตพื้นที่การศึกษา |                 |                  |                     |
| 9   | นาย อัมพร อรรถวิลัย    | ผู้อำนวยการกลุ่ม                           |                 |                  |                     |
| 10  | นาย อดิศักดิ์ ทวยลี    | ผู้อำนวยการกลุ่ม                           |                 |                  |                     |
| 11  | นาย เทอดศักดิ์ ปรีดี   | ผู้อำนวยการกลุ่ม                           |                 |                  |                     |
| 12  | นาง สัจจา ฝ่ายค่าดา    | ผู้อ่านวยการกลุ่ม                          |                 |                  |                     |
| 13  | นาย สมัย ชารมาลย์      | ผู้อำนวยการกลุ่ม                           |                 |                  |                     |
| 14  | นาง กษพร นวลสุวรรณ     | ผู้อำนวยการกลุ่ม                           |                 |                  |                     |

# เจ้าหน้าที่การลา

เป็นเจ้าหน้าที่ผู้รับผิดชอบงานการถา

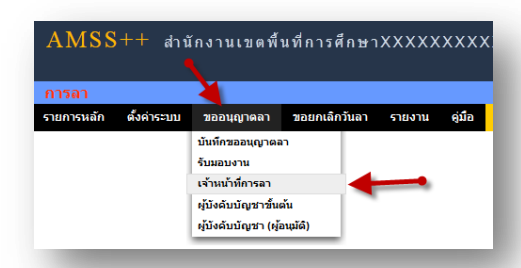

คลิกตรวจสอบ เพื่อตรวจสอบข้อมูล และบันทึกข้อมูลหรือความเห็นเพื่อประกอบการพิจารณาของผู้อนุมัติ

|        |                      |             |             | ทะเบียน       | เการลา     |         |        |                |         |
|--------|----------------------|-------------|-------------|---------------|------------|---------|--------|----------------|---------|
| เลขที่ | ຜູ້ນວວນຸญາຕ          | ວັນນອວນຸญາต | ประเภทการลา | ตั้งแต่วันที่ | ถึงวันที่  | มีกำหนด | เอกสาร | ราย<br>ละเอียด | ตรวจสอบ |
| 1 u    | นายศักดิ์ชัย แสนโยธา | 7 เมย 2556  | ลากิจ       | 9 เมย 2556    | 9 ເມຍ 2556 | 1 วัน   |        |                |         |

School Management Support System

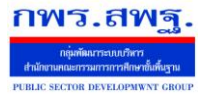

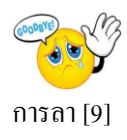

|                                   | เจ้าหน้าที่ตรวจสอบข้อมูล                                                                         |
|-----------------------------------|--------------------------------------------------------------------------------------------------|
| วันที่                            | 7 เมย 2556 14:43:01 น.                                                                           |
| เขียนที่                          | บ้านพัก                                                                                          |
| เรื่อง                            | 🔘 ลาป่วย 🔘 ลากิจ 🔘 ลาคลอด                                                                        |
| เรียน                             | ผู้อ่านวยการสำนักงานเขตพื้นที่การศึกษาXXXXXXXXXXXXXX                                             |
| ข้าพเจ้า                          | นายศักดิ์ชัย แสนโยธา ตำแหน่ง นักวิเคราะท์นโยบายและแผน                                            |
| เนื่องจาก                         | ไปต่างจังหวัด                                                                                    |
| ขอลาตั้งแต่วันที่                 | เมย ▼ 9 ▼ 2013 III                                                                               |
| ถึงวันที่                         | uu ▼ 9 ▼ 2013 III                                                                                |
|                                   | มีกำหนด 1 วัน 🦛 แรวอสองออางเออต้อง                                                               |
| ลาครั้งสุดท้ายตั้งแต่วันที่       | uu ▼ 7 ▼ 2013 III                                                                                |
| ถึงวันที่                         | uuu ▼ 7 ▼ 2013 III                                                                               |
|                                   | มีกำหนด 0 วัน                                                                                    |
| ระหว่างลาติดต่อได้ที่             | จ.มหาสารลาม เบอร์โทรศ้ำพท์ 0813917040                                                            |
| เอกสาร(ถ้ามี)                     | เรียกต                                                                                           |
| ไม่ต้องผ่านผู้บังคับบัญชาขั้นต้น  | 🔲 (เลือกกรณีผู้บังคับบัญชาขั้นต้นไม่ได้ปฏิบัติราชการ)                                            |
| ลือกผู้อนุมัติ (ปกติไม่ต้องเลือก) | เลือก ▼ (ใช้กรณีผู้อนุมัติปกติไม่อยู่ เช่น รองผอ.สพท. ซึ่งเป็นผู้อนุมัติกลุ่มนี้ไม่อยู่ เป็นต้น) |

# ผู้บังคับบัญชาขั้นต้น

-ผู้บังกับบัญชาขั้นต้นมีหน้าที่รับผิดชอบในการให้กวามเห็นชอบ

|                                                                                                    | การลา                                                                                                    | X                                                                                                    |                                                               |                                                     |                                                                                                 |                              |                           |                               |      |
|----------------------------------------------------------------------------------------------------|----------------------------------------------------------------------------------------------------|----------------------------------------------------------------------------------------------------|---------------------------------------------------------------|-----------------------------------------------------|-------------------------------------------------------------------------------------------------|------------------------------|---------------------------|-------------------------------|------|
|                                                                                                    | รายการหลัก                                                                                                    | ก ขออ<br>บันทึก<br>รับมอ<br>ผู้บังค่<br>ผู้บังค่                                                                       | บนุญาตลา<br>าขออนุญาต<br>เบงาน<br>จับบัญชาขั้เ<br>จับบัญชา (เ | ขอยกเลี<br>เลา<br>มดัน<br>มู้อนุมัติ)               | າກວັນລາ                                                                                         | รายงาน                       | คู่มือ                    |                               |      |
|                                                                                                    |                                                                                                    | ความเง่                                                                                                    | ห็นของผู้บังคับบ้<br>หะเบียนการลา                             | ญชาขั้นด้น                                          |                                                                                                 |                              |                           |                               | 1    |
| ຜູ້ນວວນຸຊາດ ວັນນວວນຸຊາດ                                                                                                    | ประเภทการลา                                                                                                    | ตั้งแต่วัน                                                                                                    | เที่                                                          | ถึงวันที่                                           | มีกำหนด                                                                                         | เอกสาร                       | ราย<br>ละเอียด            | สถานะ<br>การลงนาม             | เาม  |
| ายศักดิ์ชัย แสนโยธา 7 เมย 2556 ลากิจ                                                                                                    |                                                                                                    | 9 เมย 2556                                                                                                    | 9 ເມຍ <b>(</b>                                                | 2556                                                | 1 วัน                                                                                           |                              |                           |                               | ,    |
| ÷                                                                                                    |                                                                                                    |                                                                                                    | ความ                                                          | เห็นของผ                                            | ู่บังคับบัย                                                                                     | บชาขั้นต่                    | ัน                        |                               |      |
| วันที่                                                                                                    | 7 เมย 2556 14                                                                                                    | :43:01 u.                                                                                                    | ความ                                                          | เห็นของผ                                            | ไข้งคับบัย                                                                                      | ญชาขั้นต <b>่</b>            | ัน                        |                               |      |
| วันที่<br>เขียนที่                                                                                                    | 7 เมย 2556 14<br>บ้านหัก                                                                                                    | :43:01 u.                                                                                                    | ความ                                                          | เห็นของผ                                            | ູ່ເປັงคับบัย                                                                                    | <u>บ</u> ชาขั้นต่            | ัน                        |                               |      |
| วันที<br>เขียนที<br>เรื่อง<br>เรือบ                                                                                                    | 7 เมย 2556 14<br>บ้านหัก<br>© ลาป่วย ©<br>ผู้อำนวยการสำเ                                                                                                    | :43:01 น.<br>) ลากิจ ©<br>นักงานเขตง                                                                                   | <b>ความ</b><br>ความ<br>) ลาคลอด<br>พื้นที่การศึก              | เห็นของผ<br>]<br>ษาXXXXXXX                          | រ៉ូបังคับบัย<br>xxx                                                                             | ญชาขั้น <i>ต</i> ่           | ัน                        |                               |      |
| วันที่<br>เขียนที่<br>เรื่อง<br>เรียน<br>ข้าพเจ้า                                                                                                    | 7 เมย 2556 14<br>บ้านพัก<br>© ลาปวย<br>ผู้อำนวยการสำห<br>นายศักดิ์ชัย แล่                                                                                             | :43:01 น.<br>) ลากิจ (C)<br>นักงานเขตห<br>สนโยธา ต่                                                                    | <b>ความ</b><br>สาคลอด<br>พื้นที่การศึก<br>ว่าแหน่ง นัก        | เห็นของค<br>]<br>ษาXXXXXXX<br>วิเคราะหน์โย          | ไข้งคับบัย<br>XXXX<br>บายและแผา                                                                 | <b>ญชาขั้นต่</b>             | ŭ                         |                               |      |
| วันที่<br>เขียนที่<br>เรื่อง<br>เรียน<br>ข้าพเจ้า<br>เนื่องจาก                                                                                                    | 7 เมย 2556 14<br>บ้านงัก<br>© ลาป่วย ©<br>ผู้อำนวยการสำน<br>นายศักดิ์ชัย แม<br>ไปท่างจังหวัด                                                                          | :43:01 น.<br>) ลากิจ (C)<br>นักงานเขตา<br>สนโยธา ต่                                                                    | <b>ความ</b><br>สาคลอด<br>พื้นที่การศึก<br>ว่าแหน่ง นัก        | เห็นของผ<br>เห็นของผ<br>ษาXXXXXXXXX<br>จิเคราะท์นโย | ไข้งคับบัย<br>XXX<br>บายและแผา                                                                  | ญชาขั้นต่<br>เ               | ັ້ນ                       |                               |      |
| วันที่<br>เขียนที่<br>เรื่อง<br>เรียน<br>ข้าพเจ้า<br>เนื่องจาก<br>ขอลาดั้งแต่วันที่                                                                                                    | 7 เมย 2556 14<br>บ้านงัก<br>© ลาบ้วย ●<br>ผู้อำานวยการสำห<br>มายศักดิ์ชัย แม่<br>ไปท่งจังหวัด<br>เมย ▼ 9                                                              | :43:01 น.<br>) ลากิจ<br>แักงานเขตห<br>สนโยธา ต่<br>▼ 2013                                                              | <b>ความ</b><br>สาคลอด<br>พื้นที่การศึก<br>ว่าแหน่ง นัก        | เห็นของผ<br>เห็นของผ<br>ษาวงงงงงง<br>วิเคราะห์นโย   | <b>ไป้งคับบัย</b><br>000X<br>บายและแผา                                                          | บูชาขั้นต่<br>เ              | ŭ.                        |                               |      |
| วันที่<br>เขียนที่<br>เรื่อง<br>ข้าพเจ้า<br>เนื่องจาก<br>ขอลาดั้งแต่วันที่<br>ถึงวันที่                                                                                                | 7 เมย 2556 14<br>บ้านหัก<br>© ลาปวย ●<br>ผู้อำานวยการสำา<br>นายศักด์ชัย แม่<br>ไปต่างจังหวัด<br>เมย ▼ 9<br>เมย ▼ 9                                                    | :43:01 น.<br>) ลากิจ (©<br>นักงานเขตา<br>สนโยธา ต่<br>▼ 2013<br>▼ 2013                                                 | ความ<br>สาคลอด<br>พื้นที่การศึก<br>ว่าแหน่ง นัก               | เห็นของผ<br>ษางงงงงงงง<br>ริเคราะท์นโย              | <b>ไป้งคับบัต</b><br>00XX<br>บายและแคา                                                          | บูชาขั้นต่<br>เ              | ัน                        |                               |      |
| วันที่<br>เบียนที่<br>เรื่อง<br>เรื่อน<br>บัวพเร้า<br>เนื่องจาก<br>บอลาดั้งแต่วันที่<br>ถึงวันที่                                                                                      | 7 เมย 2556 14<br>ข้านหัก<br>© ลาปวย ●<br>ผู้อำนวยการสำน<br>นายศักดิ์ชัย แน<br>ไปต่างจังหวัด<br>เมย ▼ 9<br>เมย ▼ 9<br>มีกำหนด 1                                        | :43:01 น.<br>ตากิจ ©<br>นักงานเขตา<br>สนโยธา ต่<br>▼ 2013<br>▼ 2013<br>วัน                                             | ความ<br>ตาคลอด<br>พื้นที่การศึก<br>เว่นเหน่ง นัก              | เห็นของค<br>ษางงงงงงง<br>ริเคราะท์เโย               | <b>กับงคับบัต</b><br>()<br>()<br>()<br>()<br>()<br>()<br>()<br>()<br>()<br>()<br>()<br>()<br>() | บูชาชั้นต่<br>เ<br>เ⊎บความถู | <b>ก</b> ับ<br>กต้อง      |                               |      |
| วันที่<br>เขียนที่<br>เรื่อง<br>เรียน<br>ข้าพเจ้า<br>เนื่องจาก<br>ขอลาดั้งแต่วันที่<br>ถึงวันที่<br>ลาครั้งสุดท้ายดั้งแต่วันที่                                                        | 7 เมย 2556 14<br>ข้านหัก<br>© ลาบ้วย ●<br>ผู้อ่านวยการสำท<br>นายศักดิ์ชัย แม<br>ไปต่างจังหวัด<br>เมย ▼ 9<br>เมย ▼ 9<br>มีกำหนด 1<br>เมย ▼ 7                           | :43:01 น.<br>) ลากิจ<br>ณักงานเขตม<br>สนโยธา ต่<br>▼ 2013<br>▼ 2013<br>▼ 2013<br>▼ 2013                                | ความ<br>) ลาคลอด<br>ที่นที่การศึก<br>ว่านหน่ง นัก             | เห็นของค<br>====================================    | รู้บังคับบัต<br>coxx<br>บายและแผา<br>ตรวจสส                                                     | บูชาชั้นต่<br>เ<br>บความถู   | าต้อง                     |                               |      |
| วันที่<br>เยียนที่<br>เรื่อง<br>เรียน<br>ข้าพเจ้า<br>เนื่องจาก<br>ขอลาดั้งแต่วันที่<br>ถึงวันที่<br>ฉาครั้งสุดท้ายดั้งแต่วันที่                                                        | 7 เมย 2556 14<br>บ้านหัก<br>© ลาป่วย ©<br>ยู่อ่านวยการสำ1<br>นายศักดิ์ชัย แเ<br>ไปต่างจังหวัด<br>เมย ▼ 9<br>เมย ▼ 9<br>มีกำทนด 1<br>เมย ▼ 7<br>เมย ▼ 7                | :43:01 น.<br>ลากิจ ©<br>นักงานเขตา<br>สนโยธา ต่<br>▼ 2013<br>▼ 2013<br>▼ 2013<br>▼ 2013<br>▼ 2013                      | ความ<br>ความ<br>ตาคลอด<br>พื้นที่การศึก<br>านหน่ง นัก         | เห็นของผ<br>ษาXXXXXXXX<br>วิเคราะท์เโย              | () มังคับมัย<br>() () () () () () () () () () () () () (                                        | บูชาขั้นด่<br>เ              | าต้อง                     |                               |      |
| วันที่<br>เขียนที่<br>เรื่อง<br>เรียน<br>ข้าพเจ้า<br>เนื่องจาก<br>เนื่องจาก<br>ขอลาดั้งแต่วันที่<br>ถึงวันที่<br>ลาครั้งสุดท้ายดั้งแต่วันที่                                           | 7 เมย 2556 14<br>บ้านงัก<br>© ลาป่วย ●<br>ผู้อำนวยการสำห<br>นายศักดิ์ชัย แม<br>ไปท่างจังหวัด<br>เมย ▼ 9<br>เมย ▼ 9<br>มีกำหนด 1<br>เมย ▼ 7<br>เมย ▼ 7<br>มีกำหนด 0    | :43:01 น.<br>aากิจ ⊂<br>นักงานเขตา<br>สนโยธา ด่<br>▼ 2013<br>▼ 2013<br>▼ 2013<br>▼ 2013<br>▼ 2013<br>▼ 2013            | ความ<br>ลาคลอด<br>พื้นที่การศึก<br>เว่าแหน่ง นัก              | เห็นของม<br>ษางงงงงงง<br>ริเคราะท์เโย               | ับังคับบัต<br>coxx<br>บายและแคา<br>ตรวจสอ                                                       | บชาชั้นต่<br>เ               | ก้อง                      |                               |      |
| วันที่<br>เขียนที่<br>เชื่อง<br>เรียน<br>ข้าพเจ้า<br>เนื่องจาก<br>ขอลาดั้งแต่วันที่<br>ถึงวันที่<br>ลาครั้งสุดท้ายตั้งแต่วันที่<br>ถึงวันที่                                           | 7 เมย 2556 14<br>บ้านหัก                                                                                                    | :43:01 น.<br>ลากิจ (©<br>นักงานเขตา<br>สนโยธา ด่<br>▼ 2013<br>▼ 2013<br>▼ 2013<br>▼ 2013<br>▼ 2013<br>▼ 2013<br>▼ 2013 | ความ<br>ลาคลอด<br>พื้นที่การศึก<br>เำแหน่ง นัก                | เห็นของค<br>ษางงงงงงง<br>ริเคราะท์เโย               | มับังคับบัย<br>coxx<br>บายและแคา<br>ตรวจสอ                                                      | บชาขันต่<br>เ                | ัน<br>าต้อง<br>เมอร์โทรศ์ | D<br>Inwi 081391              | 7040 |
| วันที่<br>เยียนที่<br>เรื่อง<br>เรียน<br>บ้าพเจ้า<br>เนื่องจาก<br>บอลาดั้งแต่วันที่<br>ถึงวันที่<br>ลาครั้งสุดท้ายดั้งแต่วันที่<br>ถึงวันที่<br>ระหว่างลาติดต่อได้ที่<br>เอกสาร(ถ้ามี) | 7 เมย 2556 14<br>บ้านหัก                                                                                                    | :43:01 น.<br>ลากิจ (°<br>นักงานเยตา<br>สนโยธา ด่<br>▼ 2013<br>▼ 2013<br>▼ 2013<br>▼ 2013<br>▼ 2013<br>▼ 2013           | ความ<br>สาคลอด<br>พื้นที่การศึก<br>เาแหน่ง นัก<br>            | เห็นของค<br>ษา/0000000<br>ริเคราะท์เโย              | มัวงคับบวัย<br>coxx<br>บายและแผา<br>ตรวจสะ                                                      | บชาขั้นด่<br>เ<br>เบความถูเ  | ัน<br>)ต้อง<br>เมอร์โทรศ์ | <b>)</b><br>І́тигі́ 081391    | 7040 |
| วันที่<br>เขียนที่<br>เชื่อง<br>เรียน<br>ข้าพเจ้า<br>เนื่องจาก<br>ขอลาดั้งแต่วันที่<br>ถึงวันที่<br>ถึงวันที่<br>ระหว่างลาดิดต่อได้ที่<br>เอกสาร(ถ้ามี)<br>องผ่านผู้บังคับบัญชาขั้นต่น | 7 เมย 2556 14<br>บ้านหัก<br>ดาป่วย ©<br>ผู้อำนวยการสำห<br>นายศักดิ์ชัย แม่<br>ไปต่างจังหวัด<br>เมย • 9<br>มีกำหนด 1<br>เมย • 7<br>เมย • 7<br>มีกำหนด 0<br>จ.มหาสารกาม | :43:01 น.<br>ลากิจ ⊂<br>นักงานเขตา<br>สนโยธา ด่<br>▼ 2013<br>▼ 2013<br>▼ 2013<br>▼ 2013<br>▼ 2013<br>▼ 2013<br>▼ 2013  | ความ<br>ตวาม<br>ตาคลอด<br>พื้นที่การศึก<br>เหมาง นัก<br>      | เห็นของค<br>ษางวงวงวงวง<br>วิเคราะท์เโย<br>         | มัวังคับบวัย<br>COXX<br>การบและแผา<br>ชการ)                                                     | บชาขันด่<br>เ<br>มาความดูเ   | ัน<br>)ต้อง<br>เบอร์โทรศ์ | о<br>Тими <sup>т</sup> 081391 | 7040 |

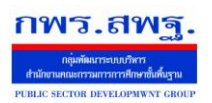

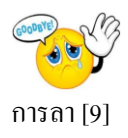

# หลังจากนั้นเป็นส่วนของการลงนาม และการบันทึกความคิดเห็น

| ข่วนของการตรวจสอบ:     |             |  |  |
|------------------------|-------------|--|--|
| ันทึกการตรวจสอบ(ถ้ามี) |             |  |  |
| c                      |             |  |  |
| ไวนความเหนของผูบงค     | บบุญชาขนตน: |  |  |
| ันทึกความเห็น(ถ้ามี)   |             |  |  |

# ผู้อนุมัติ

ในกรณีที่มีผู้ขอลา เมื่อ ผู้บังคับบัญชา(ผู้อนุมัติ) Login เข้าสู่ระบบ จะมี ข้อความเตือนดังนี้

| มีผู้ขออนุญาตลารอการอนุมัติ | AMSS<br>การลา | ง++ สำนักงา                                            | นเขตพื้นที่การศึกษ   | ±าX2   |
|-----------------------------|---------------|--------------------------------------------------------|----------------------|--------|
|                             | รายการหลัก    | ขออนุญาตลา                                             | เอยกเลิกวันลา รายงาน | คู่มือ |
| ตกลง                        |               | บันทึกขออนุญาตลา<br>รับมอบงาน<br>ผู้บังคับบัญชาขั้นต้น |                      |        |
|                             |               | ผู้บังดับบัญชา (ผู้อนุม่                               | íâ)                  | -      |

# คลิก เลือก ในช่องสี่เหลี่ยม แล้วคลิกปุ่มกคอนุมัติ กรณีอนุมัติโดยไม่พิจารณารายละเอียด

|        |                      |                                                                                                    |                                                                                                    | อนุม้ดิ/คำสั่ง ของ<br>หะเบียน  | มผู้ปังคับบัญชา<br>การลา |                |          |                | 🗌 เลือก/ใม่เ | ลือกทั้งหมด |
|--------|----------------------|----------------------------------------------------------------------------------------------------|----------------------------------------------------------------------------------------------------|--------------------------------|--------------------------|----------------|----------|----------------|--------------|-------------|
| เลขที่ | ຜູ້ນວວນຸญາต          | ວັນນວວນຸญາຕ                                                                                                    | ประเภทการลา                                                                                                    | ตั้งแต่วันที่                  | ถึงวันที่                | มีกำหนด        | เอกสาร   | ราย<br>ละเอียด | อนุมัติ      | บันทึก      |
| 1      | นายศักดิ์ชัย แสนโยธา | 7 เมย 2556                                                                                                    | ลากิจ                                                                                                    | 9 เมย 2556                     | 9 เมย 2556               | 1 วัน          |          |                |              |             |
| กลิก   | <b>•</b> 05          | ระแสดงรวี<br>ส่วนการรับ<br>ผู้รับมอบ<br>ส่วนของกั<br>บันทึกการต<br>อันห้องกับ<br>บันทึกความเ<br>บันทึกความเ<br>บันทึกความ<br>บันทึกในอา<br>ตาลัง(ร | 1ยถะเอียดไห้ตรว<br>เมอบงาน:<br>เสดา ▼ ≣รับมอบงา<br>เรตรวจสอบ:<br>รับของผู้ปังคับบัญชาชั้นเด็น:<br>เริ่มเของผู้ปังคับบัญชาชั้นเด็น:<br>เริ่มเต<br>เรียรวจสอบ:<br>เรียรวจสอบ:<br>เรื่อง<br>เรียรวจสอบ:<br>เรียรวจสอบ:<br>เรื่อง<br>เรียรวจสอบ:<br>เรียรวจสอบ:<br>เรียรรจราง<br>เรียรรจราง<br>เรียรรจราง<br>เรียรรจราง<br>เรียรรจราง<br>เรียรรจราง<br>เรียรรจราง<br>เรียรรจราง<br>เรียรรจราง<br>เรียรรจราง<br>เรียรรจราช์<br>เรียรรจราง<br>เรียรรจราง<br>เรียรรจราช์<br>เรียรรจราช์<br>เรียรรจราชีวจราชีวจราชีวจราชีวจราชีวจราชีวจราชีวจราชีวจราชีวจราชีวจราชีวจราชีวจราชาชา<br>เรียรรจราชีวจราชีวจราชา<br>เรียรรจราชีวจราช | เจิส์อบ และเลิ<br><sup>™</sup> | iอกตรงช่อง อ             | นุมัติ เมื่อเส | สร็จแล้ว | กด อนุง<br>    | มัติ         |             |

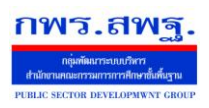

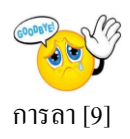

### ผู้ใช้ระบบการลา

เมื่อ Login เข้าระบบแล้ว คลิกเลือก บริหารงานทั่วไป คลิกเลือก การลาจะพบเมนู คังภาพในส่วน ของผู้ใช้จะประกอบด้วย การบันทึกอนุญาตลา การรับมอบงาน

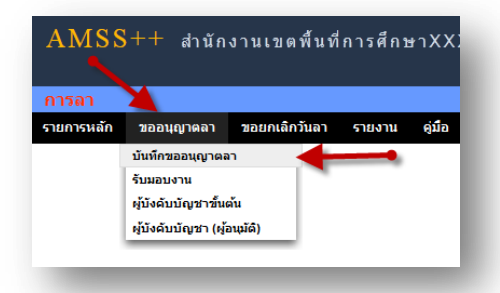

ในการขออนุญาตลา ในที่นี้จะมี การลาป่วย ลากิจ ลาคลอค และขออนุญาตลาพักผ่อน

| ขออนุญาจ | ลาป่วย ลากิจ ลาคลอด | ขออนุญาตลาพักผ่อ | u             | ทะเบียนการฉา<br>นายศักดิ์ชัย แสนโยธา |         |        |                |                |    |       |
|----------|---------------------|------------------|---------------|--------------------------------------|---------|--------|----------------|----------------|----|-------|
| เลขที่   | ວັນນອອນຸญາຕ         | ประเภทการลา      | ตั้งแต่วันที่ | ถึงวันที่                            | มีกำหนด | เอกสาร | อนุมัติ/คำสั่ง | ราย<br>ละเอียด | ລນ | แก้ไข |
| 1        | 7 เมย 2556          | ลากิจ            | 9 เมย 2556    | 9 เมย 2556                           | 1 วัน   |        | <b>~</b>       |                |    |       |

การขออนุญาตลาป่วย ลากิจและลาคลอด คลิก ของแญาตลาปวย ลากิจ ลาดลอด จะพบแบบฟอร์ม การลา ทำการ กรอกข้อมูลให้ครบถ้วน

| เขียนที่                           |                                                                                                  |
|------------------------------------|--------------------------------------------------------------------------------------------------|
| เรื่อง                             | 🔘 ลาป้วย 🔘 ลากิจ 🔘 ลาดลอด                                                                        |
| เรียน                              | ผู้อ่านวยการสำนักงานเขตพื้นที่การศึกษาXXXXXXXXXXXXXXXXXXXXXXXXXXXXXXXXXXXX                       |
| ข้าพเจ้า                           | นายศักดิ์ข้ย แสนโยธา ตำแหน่งนักวิเคราะห์นโยบายและแผน                                             |
| เนื่องจาก                          |                                                                                                  |
| ขอลาตั้งแต่วันที่                  | LNB - 14 - 2013                                                                                  |
| ถึงวันที่                          | เมย 🚽 14 🚽 2013                                                                                  |
|                                    | มีกำหนด วัน                                                                                      |
| ลาครั้งสุดท้ายตั้งแต่วันที่        | INB V 14 V 2013                                                                                  |
| ถึงวันที่                          | LNB V 14 V 2013                                                                                  |
|                                    | มีกำหนด วัน                                                                                      |
| ระหว่างลาติดต่อได้ที่              | เบอร์โทรศ้าพท์                                                                                   |
| เอกสาร(ถ้ามี)                      | เรียกดุ                                                                                          |
| ไม่ต้องผ่านผู้บังคับบัญชาขั้นต้น   | 🔲 (เลือกกรณีผู้บังคับบัญชาขั้นต้นไม่ได้ปฏิบัติราชการ)                                            |
| เลือกผู้อนุมัติ (ปกติไม่ต้องเลือก) | เลือก 🔶 (ใช้กรณีผู้อนุมัติปกติไม่อยู่ เช่น รองผอ.สพท. ซึ่งเป็นผู้อนุมัติกลุ่มนี้ไม่อยู่ เป็นต้น) |
|                                    | สถิติการลาในปีงบประมาณนี้:                                                                       |
|                                    | ประเภทการลา<br>(วันทำการ) (วันทำการ) (วันทำการ)                                                  |
|                                    | <u>ис</u>                                                                                        |
|                                    | กิจส่วนตัว                                                                                       |
|                                    | Парацоя                                                                                          |
|                                    |                                                                                                  |

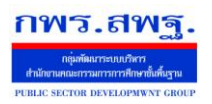

ครบถ้วน

เลขที่

1

3

การขออนุญาตลาพักผ่อน คลิก

School Management Support System

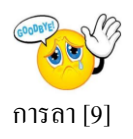

ราย ละเอียด

ลบ แก้ไข

อนุมัติ/ศาสั่ง

V

รออนมัติ

จะพบแบบฟอร์ม การลา ทำการกรอกข้อมูลให้

ทะเบียนการลา นายศักดิ์ชัย แสนโยธา ขออนุญาตลาป่วย ลากิจ ลาคลอด 🛛 ขออนุญาตลาพักผ่อน ตั้งแต่วันที่ ถึงวันที่ มีกำหนด เอกสาร วันขออนุญาต ประเภทการลา 7 เมย 2556 ลากิจ 9 เมย 2556 9 เมย 2556 1 วัน 17 เมย 2556 2 วัน 15 เมย 2556 ลาพักผ่อน 18 เมย 2556 

ขออนุญาตลาพักผ่อน

| เขียนที                           |                                                                                                    |
|-----------------------------------|----------------------------------------------------------------------------------------------------|
| เรื่อง                            | ลาพักผ่อน                                                                                           |
| เรียน                             | ผู้อ่านวยการสำนักงานเขตพื้นที่การศึกษา/0000000000                                                   |
| บ้าพเจ้า                          | นายศักดิ์ชัย แสนโยธา ดำแหน่งนักวิเคราะห์นโยบายและแผน                                                |
|                                   | มีวันลาพักผ่อนสะสม วันทำการ และประจำปีอีก 10 วันทำการ รวมเป็น วันทำการ                              |
| ขอลาตั้งแต่วันที่                 | LNB V 14 V 2013                                                                                     |
| ถึงวันที่                         | ws - 14 - 2013                                                                                      |
|                                   | มีกำหนด วัน                                                                                         |
| ระหว่างลาติดต่อได้ที่             | เมอร์โทรศ้าพท์                                                                                      |
| ใม่ต้องผ่านผู้บังคับบัญชาขั้นต้น  | (เลือกกรณีผู้บังคับบัญชาขึ้นต้นไม่ได้ปฏิบัติราชการ)                                                 |
| ลือกผู้อนุมัติ (ปกติไม่ต้องเลือก) | ) เลือก 🚽 (ไข้กรณีผู้อนุมัติ๊ปกติไม่อยู่ เช่น รองผอ.สพท. ซึ่งเป็นผู้อนุมัติกลุ่มนี้ไม่อยู่ เป็นต้น) |
|                                   | สกิติการลาในปีงบุประมาณนี้:<br>ลามาแล้ว (ลาครั้งนี้ รวมเป็น<br>(วัมทำการ) (วัมทำการ) (วัมทำการ)     |
|                                   | มอบหมายงานให้ผู้ทำหน้าที่แทน:                                                                       |
|                                   | ผู้รับมอบ เลือก 👻                                                                                   |
|                                   | ์ ตกลง ย้อนกลับ                                                                                     |

**การรับมอบงาน** เป็นการรับมอบงานขณะมีผู้ลา และผู้ถูกมอบงานเข้าไปรับงาน คลิก ขออนุญาตลาแล้วไป ที่ รับมอบงาน ดังรูป

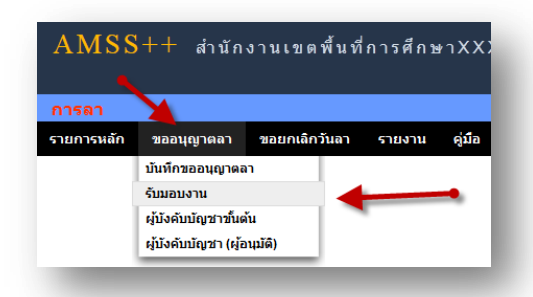

จะพบแบบฟอร์ม การรับมอบงาน ทำการกรอกข้อมูลให้ครบถ้วน

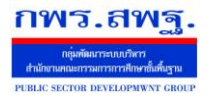

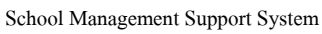

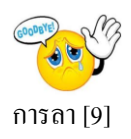

|          |                        |                 |                                              | รับมอบงาน                       |                                     |              |                |                    |       |
|----------|------------------------|-----------------|----------------------------------------------|---------------------------------|-------------------------------------|--------------|----------------|--------------------|-------|
| ลขที่    | ผู้ขออนุญาต            | วันขออนุญาต     | ประเภทการลา                                  | ตั้งแต่วันที่                   | ถึงวันที่                           | มีกำหนด      | ราย<br>ละเอียด | สถานะ<br>รับมอบงาน | ลงนาร |
| 3        | นายศักดิ์ชัย แสนโยธา   | 15 เมย 2556     | ลาพักผ่อน                                    | 17 เมย 2556                     | 18 เมย 2556                         | 2 วัน        |                |                    | •     |
|          |                        |                 |                                              |                                 |                                     |              |                |                    | ĺ.    |
|          |                        |                 |                                              | รับมอบง                         | งาน                                 |              |                |                    |       |
|          |                        | เขียนที่ บ้าเ   | เงัก                                         |                                 |                                     |              |                |                    |       |
|          |                        | เรื่อง ลาท่     | งักผ่อน                                      |                                 |                                     |              |                |                    |       |
|          |                        | เรียน ผู้อ่า    | านวยการสำนักงานเขตพื้นที่การศึ               | אאאאאאאאאאאאאראַר               |                                     |              |                |                    |       |
|          |                        | ข้าพเจ้า นาย    | มศักดิ์ชัย แสนโยธา ตำแหน่ง นั                | กวิเคราะห์นโยบายและแผน          |                                     |              |                |                    |       |
|          |                        | มีวัน           | เลาพักผ่อนสะสม 20 วัน                        | ทำการ และประจำปีอีก 10 วัน      | ทำการ รวมเป็น 30 วับ                | แท่าการ      |                |                    |       |
|          | ขอลาด                  | ้งแต่วันที่ เม  | s 🔻 17 👻 2013                                |                                 |                                     |              |                |                    |       |
|          |                        | ถึงวันที่ เม    | s 🕶 18 🕶 2013                                |                                 |                                     |              |                |                    |       |
|          |                        | រើកាំ           | าหนด 2 วัน                                   |                                 |                                     |              |                |                    |       |
|          | ระหว่างลาติ            | ดต่อได้ที่ บ้าเ | เพัก                                         |                                 | เบอร์โทรศ้ำพท์ 081                  | 13917040     |                |                    |       |
| ไม       | ม่ต้องผ่านผู้บังคับบัญ | ชาขั้นต้น 📃     | (เลือกกรณีผู้บังคับบัญชาขั้นต้น <sup>เ</sup> | ไม่ได้ปฏิบัติราชการ)            |                                     |              |                |                    |       |
| เลือ     | กผู้อนุมัติ (ปกติไม่ต่ | ้องเลือก) เลือ  | ก 🔹 (ใช้กรณีผู้อา                            | ุ่มัติปกติไม่อยู่ เช่น รองผอ.สา | พท. ซึ่งเป็นผู้อนุมัติกลุ่มนี้ไม่อะ | ยู่ เป็นต้น) |                |                    |       |
|          |                        |                 | สถิติการลาในปีงบประมาณนี้:                   |                                 |                                     |              |                |                    |       |
|          |                        |                 | ลามาแล้ว ลาครั้งนี้ รวมเป็                   | ı                               |                                     |              |                |                    |       |
|          |                        |                 | (วันทำการ) (วันทำการ) (วันทำกา               | 15)                             |                                     |              |                |                    |       |
| -        |                        |                 | 1 2 3                                        |                                 |                                     |              |                |                    |       |
| <u>۱</u> |                        |                 |                                              |                                 |                                     |              |                |                    |       |
|          | สวนของกา               | รรับมอบงาน:     |                                              |                                 |                                     |              |                |                    |       |
|          | 🖌 ຜູ້ຮັບນວນ 🦸          | กสตรา ตอนไอฬา   | 9 <b>v</b>                                   |                                 |                                     |              |                |                    |       |
|          |                        |                 |                                              |                                 |                                     |              |                |                    |       |

#### การขอยกเลิกวันลา

ในกรณีลาแล้วแต่เกิคการเปลี่ยนแปลงไม่ลา คลิก ขอยกเลิกวันลา แล้วไปที่ขอยกเลิกวันลา

|                      |             | AMS         | S++ สำนัก   | งานเขตพื้นที                                                   | โการศึกร             | TXX)                            |         |                |                |    |     |
|----------------------|-------------|-------------|-------------|----------------------------------------------------------------|----------------------|---------------------------------|---------|----------------|----------------|----|-----|
|                      |             | การลา       |             |                                                                |                      |                                 |         |                |                |    |     |
|                      |             | รายการหลัก  | ขออนุญาตลา  | ขอยกเลิกวันลา                                                  | รายงาน               | คู่มือ                          |         |                |                |    |     |
| ର <b>୰</b> ୩୬୩ ୮     | ากะเจิยาเ   | การลา       |             | ขอยกเล็กวันลา<br>ผู้บังคับบัญชาขึ้นด้<br>ผู้บังคับบัญชา (ผู้อา | ນ<br>ໝັອີ)           | J.                              |         |                |                |    |     |
|                      |             |             |             |                                                                | ทะเบียนก<br>นายศักด์ | าารยกเฉิกวันฉา<br>จ์ชัย แสนโยธา |         |                |                |    |     |
| ขอยกเลิกวั<br>เลขที่ | ັ້ນນອວນຸญາต | ประเภทการลา | ตั้งแร      | วันที่                                                         |                      | ถึงวันที่                       | มีกำหนด | อนุมัติ/คำสั่ง | ราย<br>ละเอียด | ລນ | แก้ |
| 1                    | 15 เมย 2556 | ลากิจ       | 17 ເມຍ 2556 |                                                                | 18 เมย 2556          |                                 | 2 วัน   | รออนุมัติ      |                | X  | J   |

การขอยกเลิกวันลา คลิก 🛛 🗤 อะพบพอร์มการขอยกเลิกวันลา ทำการกรอกข้อมูลให้ครบถ้วน

School Management Support System

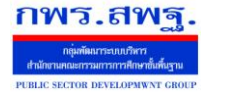

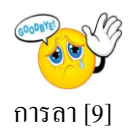

|                                    | บนพกขอยกเลกวนลา                                      |
|------------------------------------|------------------------------------------------------|
| เขียนที                            |                                                      |
| เรื่อง                             | ขอยกเล็กวันลา 🖱 ลาป่วย 🔍 ลากิจ 🔍 ลาคลอด 🔍 ลาพักผ่อน  |
| เรียน                              | ผู้อำนวยการสำนักงานเขตพื้นที่การศึกษาXXXXXXXXXX      |
| ข้าพเจ้า                           | นายศักดิ์ชัย แสนโยธา ตำแหน่งนักวิเคราะห์นโยบายและแผน |
| ได้รับอนุญาตลาดังแต่วันที          | uu • 15 • 2013                                       |
| ถึงวันที่                          | LINE V 15 V 2013                                     |
|                                    | รวม วันนั้น                                          |
| เนื่องด้วย                         |                                                      |
| จึงขอยกเลิกวันลาตั้งแต่วันที่      | เมย <b>v</b> 15 <b>v</b> 2013                        |
| ถึงวันที                           | LAU - 15 - 2013                                      |
|                                    | สานวน วัน                                            |
| ไม่ต้องผ่านผู้บังคับบัญชาขั้นต้น   | (เลือกกรณีผยังคับบัญชาชั้นด้นไม่ได้ปฏิบัตีราชการ)    |
| เลือกผู้อนุมัติ (ปกติไม่ต้องเลือก) | เลือก                                                |
|                                    |                                                      |
|                                    | ตกลง ย้อนกลับ                                        |

#### การรายงาน

# ในส่วนนี้เป็นการรายงานข้อมูลในการลา พร้อมสถิติการลา เป็นรายวันและสรุป

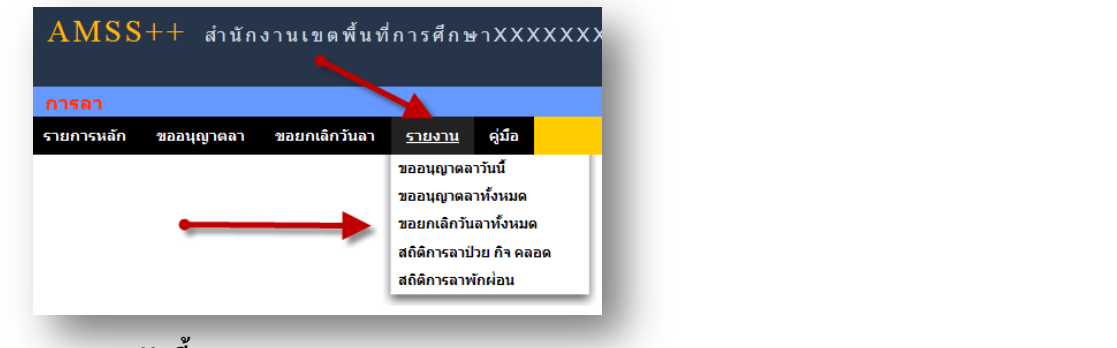

# รายงานขออนุญาตลาวันนี้

| ที | เลขที | ผู้ขออนุญาต             | วันขออนุญาต | ประเภทการลา | ตั้งแต่วันที | ถึงวันที          | มีกำหนด อนุมัติ        |
|----|-------|-------------------------|-------------|-------------|--------------|-------------------|------------------------|
| 1  | 1     | นายศักดิ์ชัย แสนโยธา    | 7 เมย 2556  | ลากิจ       | 9 เมย 2556   | 9 <b>เมย</b> 2556 | 1 315 🛩                |
| 2  | 2     | นายศาสตรา ดอน<br>โอฟ้าร | 14 เมย 2556 | ลาพักผ่อน   | 7 เมย 2556   | 9 เมย 2556        | 3 74 🖍 🛩               |
|    |       |                         |             |             |              |                   | เลือกรับที่ 09-04-2013 |

และวันที่ต้องการ เสร็จแล้ว กด Done

#### Today Done

### รายงานขออนุญาตลาทั้งหมด

|    |       |                         |             | รายการส     | ลาทั้งหมด     |             |         |          |
|----|-------|-------------------------|-------------|-------------|---------------|-------------|---------|----------|
| ที | เลขที | ผู้ขออนุญาต             | วันขออนุญาต | ประเภทการลา | ตั้งแต่วันที่ | ถึงวันที่   | มีกำหนด | อนุมัติ  |
| 1  | 1     | นายศักดิ์ชัย แสนโยธา    | 7 เมย 2556  | ลากีจ       | 9 เมย 2556    | 9 เมย 2556  | 1 วัน   | <b>V</b> |
| 2  | 2     | นายศาสตรา ดอน<br>โอพ้าร | 14 เมย 2556 | ลาพักผ่อน   | 7 เมย 2556    | 9 เมย 2556  | 3 วัน   | *        |
| 3  | 3     | นายศักดิ์ชัย แสนโยธา    | 15 เมย 2556 | ลาพักผ่อน   | 17 เมย 2556   | 18 เมย 2556 | 2 วัน   | *        |

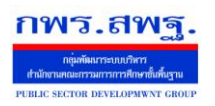

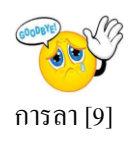

# รายงานขอยกเลิกวันลาทั้งหมด

|     | รายการยกเล็กวันฉาทั้งหมด |                      |             |       |             |               |             |         |          |  |  |
|-----|--------------------------|----------------------|-------------|-------|-------------|---------------|-------------|---------|----------|--|--|
| ที่ | เลขที่                   | ผู้ขออนุญาต          | วันขออนุญาต |       | ประเภทการลา | ตั้งแต่วันที่ | ถึงวันที่   | มีกำหนด | อนุมัติ  |  |  |
| 1   | 1                        | นายศักดิ์ชัย แสนโยธา | 15 เมย 2556 | ลากิจ |             | 17 เมย 2556   | 18 เมย 2556 | 2 วัน   | <b>V</b> |  |  |

# สถิติการลา ป่วย ลากิจ และลาคลอด

|    | តព                     | าการลาบวย ลากจ ลาคลอด บงบบระมาณ 2555     |          |       |      |         |              |       |       |
|----|------------------------|------------------------------------------|----------|-------|------|---------|--------------|-------|-------|
|    |                        |                                          | เลือกปิง | บประม | าณ โ | ไงบประม | <b>กณ</b> 25 | 55 -  | เลือก |
| đ  | á.                     | douese i e                               |          | ลาป่  | วย   | ลาก็    | ia           | ลาคล  | ลอด   |
| 1  | 00                     | 10 T& N AV                               |          | ครั้ง | วัน  | ครั้ง   | วัน          | ครั้ง | วัน   |
| 1  | นาย ครรชิต วรรณชา      | ผู้อำนวยการสำนักงานเขตพื้นที่การศึกษา    |          | 0     | 0    | 0       | 0            | 0     | 0     |
| 2  | นาย ประสาน จันทร์สว่าง | รองผู้อำนวยการสำนักงานเขตพื้นที่การศึกษา |          | 0     | 0    | 0       | 0            | 0     | 0     |
| 3  | นาย ภาสกร ภูแต้มนิล    | รองผู้อำนวยการสำนักงานเขตพื้นที่การศึกษา |          | 0     | 0    | 0       | 0            | 0     | 0     |
| 4  | นาย อภิเชษฐ์ พาลี      | รองผู้อำนวยการสำนักงานเขตพื้นที่การศึกษา |          | 0     | 0    | 0       | 0            | 0     | 0     |
| 5  | นาย ปียพงศ์ สุ่มมาตย์  | รองผู้อำนวยการสำนักงานเขตพื้นที่การศึกษา |          | 0     | 0    | 0       | 0            | 0     | 0     |
| 6  | นาย สุนทรา หันขัยศรี   | รองผู้อำนวยการสำนักงานเขตพื้นที่การศึกษา |          | 0     | 0    | 0       | 0            | 0     | 0     |
| 7  | นาย เทอดไทย กิตดิชัย   | รองผู้อำนวยการสำนักงานเขตพื้นที่การศึกษา |          | 0     | 0    | 0       | 0            | 0     | 0     |
| 8  | นาย ภัณฑ์รักษ์ พลตื้อ  | รองผู้อำนวยการสำนักงานเขตพื้นที่การศึกษา |          | 0     | 0    | 0       | 0            | 0     | 0     |
| 9  | นาย อัมพร อรรถวิลัย    | ผู้อำนวยการกลุ่ม                         |          | 0     | 0    | 0       | 0            | 0     | 0     |
| 10 | นาย อดิศักดิ์ ทวยลี    | ผู้อำนวยการกลุ่ม                         |          | 0     | 0    | 0       | 0            | 0     | 0     |
| 11 | นาย เทอดศักดิ์ ปรีดี   | ผู้อำนวยการกลุ่ม                         |          | 0     | 0    | 0       | 0            | 0     | 0     |
| 12 | นางสัจจา ฝ่ายศาตา      | ผู้อำนวยการกลุ่ม                         |          | 0     | 0    | 0       | 0            | 0     | 0     |
| 13 | นาย สมัย ชารมาลย์      | ผ้สำนวยการกลุ่ม                          |          | 0     | 0    | 0       | 0            | 0     | 0     |

### สถิติการลา พักผ่อน

|    |                        | สถิติการลาพักผ่อน ปีงบประมาณ 2555        |          |         |          |        |       |       |
|----|------------------------|------------------------------------------|----------|---------|----------|--------|-------|-------|
|    |                        |                                          | เลือกปัง | บประมาณ | ปีงบประม | มาณ 25 | 55 🔻  | เลือก |
| .d |                        | douasia                                  | วันลาพั  | าปี     | ล        | n      | เหลือ |       |
| VI | 7161                   | ตาแหนง                                   | สะสม     | ปีนี้   | รวม      | ครั้ง  | วัน   | เหลือ |
| 1  | นาย ครรชิต วรรณชา      | ผู้อำนวยการสำนักงานเขตพื้นที่การศึกษา    |          |         | 0        | 0      | 0     | 0     |
| 2  | นาย ประสาน จันทร์สว่าง | รองผู้สำนวยการสำนักงานเขตพื้นที่การศึกษา |          |         | 0        | 0      | 0     | 0     |
| 3  | นาย ภาสกร ภูแต้มนิล    | รองผู้อำนวยการสำนักงานเขตพื้นที่การศึกษา |          |         | 0        | 0      | 0     | 0     |
| 4  | นาย อภิเชษฐ์ พาลี      | รองผู้อำนวยการสำนักงานเขตพื้นที่การศึกษา |          |         | 0        | 0      | 0     | 0     |
| 5  | นาย ปียพงศ์ สุ่มมาตย์  | รองผู้อำนวยการสำนักงานเขตพื้นที่การศึกษา |          |         | 0        | 0      | 0     | 0     |
| 6  | นาย สุนทรา หันขัยศรี   | รองผู้อำนวยการสำนักงานเขตพื้นที่การศึกษา |          |         | 0        | 0      | 0     | 0     |
| 7  | นาย เทอดไทย กิตติชัย   | รองผู้อำนวยการสำนักงานเขตพื้นที่การศึกษา |          |         | 0        | 0      | 0     | 0     |
| 8  | นาย ภัณฑ์รักษ์ พลตื้อ  | รองผู้อำนวยการสำนักงานเขตพื้นที่การศึกษา |          |         | 0        | 0      | 0     | 0     |
| 9  | นาย อัมพร อรรถวิลัย    | ผู้อำนวยการกลุ่ม                         |          |         | 0        | 0      | 0     | 0     |
| 10 | นาย อดิศักดิ์ ทวยลี    | ผู้อำนวยการกลุ่ม                         |          |         | 0        | 0      | 0     | 0     |
| 11 | นาย เทอดศักดิ์ ปรีดี   | ผู้อำนวยการกลุ่ม                         |          |         | 0        | 0      | 0     | 0     |
| 12 | นาง สัจจา ฝ่ายศาตา     | ผู้อำนวยการกลุ่ม                         |          |         | 0        | 0      | 0     | 0     |
| 13 | นายสมัย ชารมาลย์       | ผู้อำนวยการกลุ่ม                         |          |         | 0        | 0      | 0     | 0     |

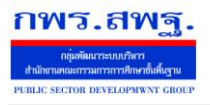

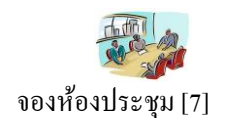

### วัตถุประสงค์

เพื่อให้จองห้องประชุมทำได้ทุกที่ทุกเวลา ตัดปัญหาข้อจำกัดด้านสมุดจองห้องประชุม และ เจ้าหน้าที่ด้านการจองห้องประชุม

# การใช้งาน

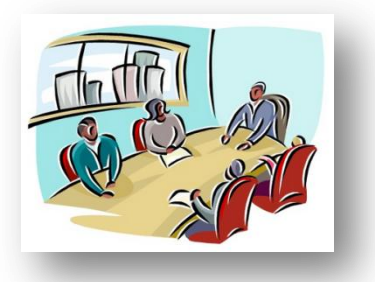

เมื่อ Login เข้าระบบแล้วคลิกเลือก จองห้องประชุม

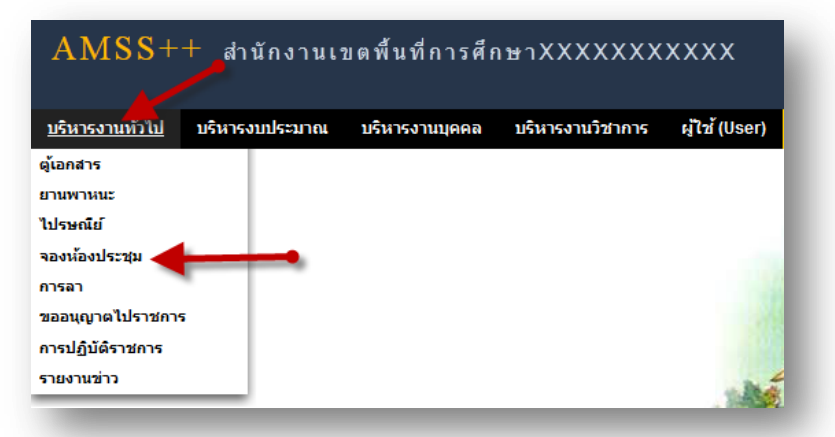

# ตั้งค่าระบบ

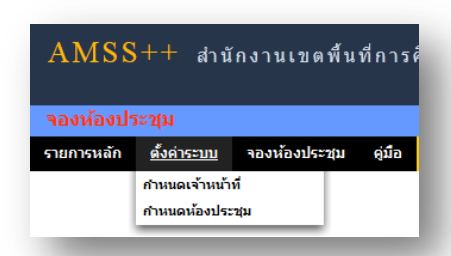

### กำหนดเจ้าหน้าที่

ในส่วนของเจ้าหน้าที่ดูและระบบจะทำหน้าที่กำหนด เจ้าหน้าที่การจองห้องประชุม สามารถ กำหนดเจ้าหน้าที่ได้มากกว่า 1 คน

| ม่เจ้าหน้าที่ 🛉 |            |                 |                       |    |       |
|-----------------|------------|-----------------|-----------------------|----|-------|
| ที่             |            | ชื่อเจ้าหน้าที่ | สิทธิ์<br>เจ้าหน้าที่ | ลบ | แก้ไข |
| 1 แอนนา         | เ บัทมารัง |                 | *                     | ×  | Þ     |

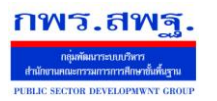

Education Area Management Support System

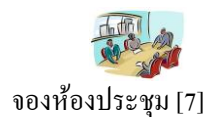

การเพิ่มเจ้าหน้าที่ คลิก 🛯 🖬 แล้วทำการเลือกบุคคลที่จะให้ทำหน้าที่ เป็นเจ้าหน้าที่ในการอนุญาตใน

# การให้ใช้ห้องประชุม

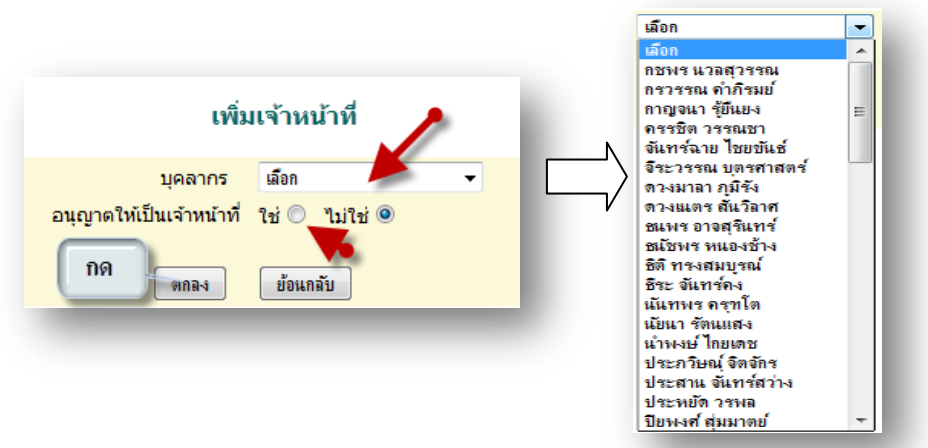

## ผู้ใช้ระบบจองห้องประชุม

เมื่อ Login เข้าระบบแล้วกลิกเลือก จองห้องประชุมจะพบเมนู ดังภาพ ในส่วนของผู้ใช้จะ ประกอบด้วย เจ้าหน้าที่ และผู้ใช้ทั่วไป

เจ้าหน้า จะมีหน้าที่เป็นผู้ที่มีสิทธิในการอนุญาตในหารให้ใช้ห้องประชุมตามที่ได้จองมา

|                      |             |             |          | รายการ          | หลัก           | <u> จองห้องประชุม</u>              | ดู่มือ          |                        |                  |                 |                 |
|----------------------|-------------|-------------|----------|-----------------|----------------|------------------------------------|-----------------|------------------------|------------------|-----------------|-----------------|
|                      |             |             |          | •               | •              | องห้องประชุม<br>บนุญาตให้ใช้ห้องปร | ะชุม            |                        |                  |                 |                 |
|                      |             |             |          |                 |                | ส่วนของเจ้าหน้าที่                 |                 | กด                     |                  | 🗌 เลือก/ไม่เลือ | กทั้งหมด        |
|                      | พ้องประชุม  | ตั้งแต่เวลา | ถึงเวลา  | วัตถุประสงค์    | จำนวนผู้ประชุม | อื่น ๆ                             | ผู้จอง          | วันเวลาจอง             | อนุญาต ผู้อนุญาต | หมายเหตุ        | เจ้า<br>หน้าที่ |
| วันที่               |             |             | 10.00    | อบรมคอมพิวเตอร์ | 30 ou          |                                    | ธิติ ทรงสมบูรณ์ | 6 มีค 2556 10:58:25 น. | V                |                 | 1               |
| วันที่<br>0 มีค 2556 | ห้องประชุม1 | 8.00 u.     | 12.00 %. | COMPANY AND     | 30 MM          |                                    | -               |                        |                  |                 |                 |

กลิกเลือกในช่อง อนุญาต แล้วกด อนุญาต เมื่อเสร็จแล้วในช่อง อนุญาต จะปรากฏ 💷 แสดงว่าได้รับ อนุญาตให้ใช้ห้องประชุมแล้ว

| ผู้จอง          | วันเวลาจอง             | อนุญาต ผู้อนุญาต | หมายเหตุ  | เจ้า<br>หน้าที่ |
|-----------------|------------------------|------------------|-----------|-----------------|
| ริติ ทรงสมบูรณ์ | 6 มีค 2556 10:58:25 น. | 🖌 🗌 ได้อนุ       | ຸເญາຕແລ້ວ | 2               |

Education Area Management Support System

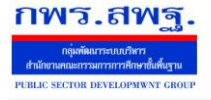

จองห้องประชุม [7]

# \*\* ในกรณีที่ต้องการดูรายละเอียด อนุญาตและ ไม่อนุญาตให้ใช้ห้องประชุม คลิก รายละเอียดดังนี้ ส่วนของการอนุญาต

| วันที่ใช้หห้อง<br>ตั้งแต่เวลา<br>ถึงเวลา | 7 มีค 2556<br>8.00 น.<br>12 00 น.                                                                         |
|------------------------------------------|----------------------------------------------------------------------------------------------------|
| วตถุประสงค<br>อ่านานผู้เข้าประชน         | บระชุมพนกงานราชการ                                                                                        |
| จานวนผูเขาบระบุม<br>อื่น ๆ               | 74 MIL                                                                                                    |
| ผ้จอง                                    | แอนนา ปัทมารัง                                                                                            |
| วันเวลาจอง                               | 6 มีค 2556 12:14:52 น.                                                                                    |
| ส่วนเจ้าหน้าที่: —<br>อนุญาด/ใม่อนุญาดเ  | การใช้ห้องประชุม อนุญาด ไม่อนุญาด รายละเอียดถ้ามี<br>หมายเหตุ(ถ้ามี) รายละเอียดถ้ามี<br>กิติ ตลง ย้อนกลับ |
|                                          |                                                                                                    |
|                                          |                                                                                                    |

|             |             |             |          |                     |                |        |                 |                        |          |           | 🔲 เลือก/ใม่เลือ | เกทั้งหมด       |
|-------------|-------------|-------------|----------|---------------------|----------------|--------|-----------------|------------------------|----------|-----------|-----------------|-----------------|
| วันที่      | ห้องประชุม  | ຕັ້ນແຕ່ເວລາ | ถึงเวลา  | วัตถุประสงค์        | จำนวนผู้ประชุม | อื่น ๆ | ผู้จอง          | วันเวลาจอง             | อนุญาต   | ຜູ້อนุญาต | หมายเหตุ        | เจ้า<br>หน้าที่ |
| 7 มีค 2556  | ห้องประชุม2 | 8.00 u.     | 12.00 u. | ประชุมพนักงานราชการ | 74 คน          |        | แอนนา ปัทมารัง  | 6 มีค 2556 12:14:52 น. | ×        |           |                 | 1               |
| 10 มีค 2556 | ห้องประชุม1 | 8.00 u.     | 12.00 u. | ວນรมคอมพิวเตอร์     | 30 คน          |        | ชิติ ทรงสมบูรณ์ | 6 มีค 2556 10:58:25 น. | <b>*</b> |           |                 | - D             |
|             |             |             |          |                     |                |        |                 |                        |          |           |                 |                 |

🛩 หมายถึง อนุมัติให้ใช้ห้องประชุม 🔀 หมายถึง "ไม่อนุมัติให้ใช้ห้องประชุม

# **ผู้ใช้งาน** เมื่อ Login เข้าระบบแล้วคลิกเลือก จองห้องประชุม จะพบเมนู ดังภาพ

|                                                | a 9.      |     | มู่ใช้ : ประภวิษณ์ จิตจักร (ออกจากระบบ) |
|------------------------------------------------|-----------|-----|-----------------------------------------|
| ้องประชุม                                      | ឆ្នាំបំព័ | มไป | วันพุธที่ 6 มีนาคม 2556                 |
| รนลัก <u>ของน้องประชุม</u> ผู้มือ              |           |     |                                         |
| <b>จอหม้องประชุมได้</b> สามารถของห้องประชุมได้ |           |     |                                         |

# การจองห้องประชุม

| จงห้องประชุม<br>องห้องประชุม |                    |               | รายละเซียดการจองท้อง ทะเบียนของห้องประชุม |                     |                | เลือกท้องประชุม |                 |                        |            |          |
|------------------------------|--------------------|---------------|-------------------------------------------|---------------------|----------------|-----------------|-----------------|------------------------|------------|----------|
| วันที่                       | ห้องประชุม         | ตั้งแต่เวลา   | ถึงเวลา                                   | วัตถุประสงค์        | • ะวนผู้ประชุม | อื่นๆ           | ผู้จอง          | วันเวลาจอง             | ລນ ວນຸມັດີ | หมายเหตุ |
| 7 มีค 2556                   | ห้องประชุม2        | 8.00 u.       | 12.00 u.                                  | ประชุมพนักงานราชการ | 74 คน          |                 | แอนนา ปัทมารัง  | 6 มีค 2556 12:14:52 น. | ×          |          |
| 10 มีค 2556                  | ห้องประชุม1        | 8.00 u.       | 12.00 u.                                  | อบรมคอมพิวเตอร์     | 30 คน          |                 | ธิติ ทรงสมบูรณ์ | 6 มีค 2556 10:58:25 น. | 4          |          |
| มายถึง อนุมัติใ              | ให้ใช้ห้องประชุม 🎗 | 🕻 หมายถึง ไม่ | อนุมัติให้ใช้                             | ห้องประชุม สถานะก   | 13001          |                 |                 | สถานะการอนุมั          | ดิ         |          |

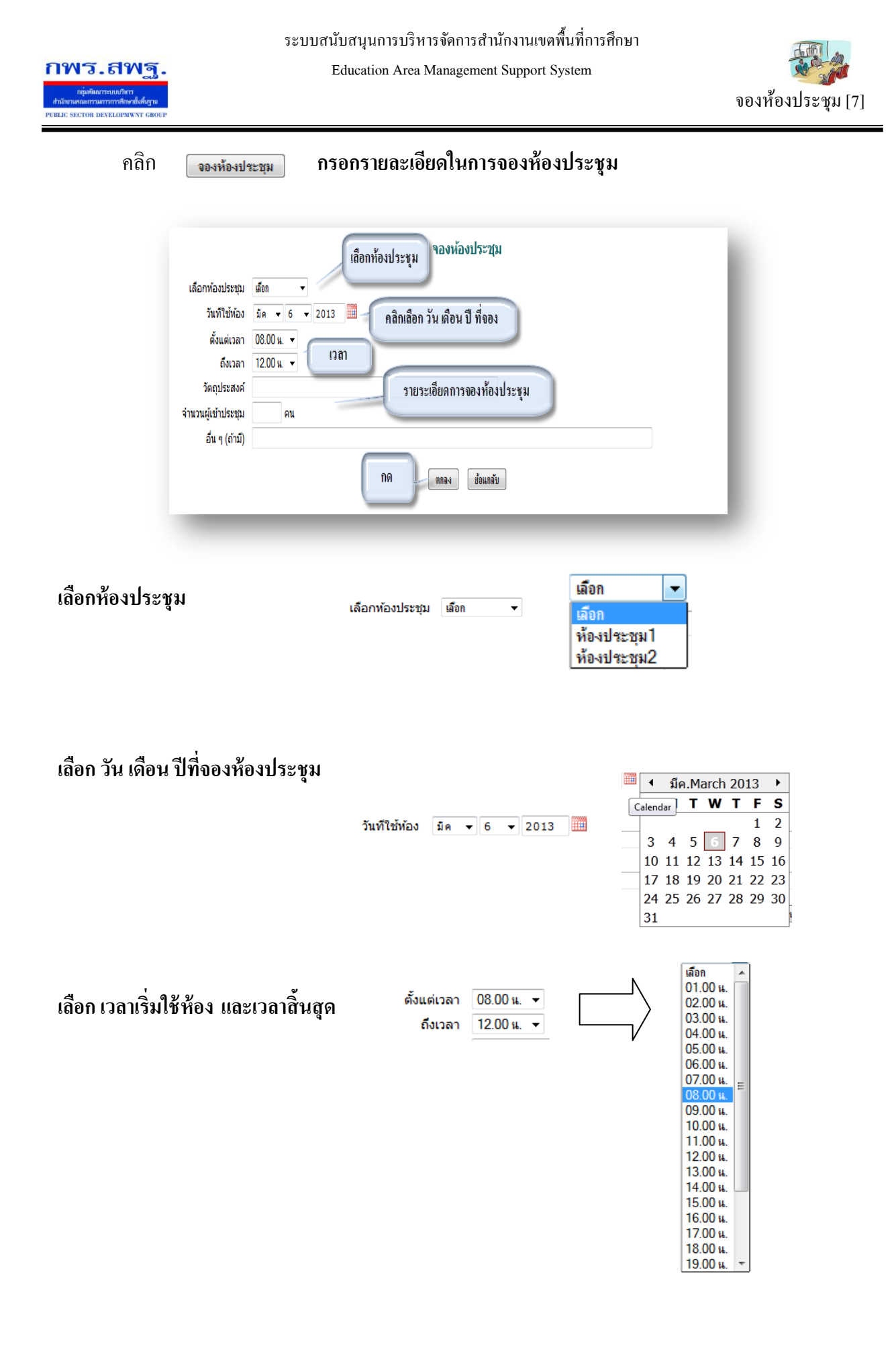

Education Area Management Support System

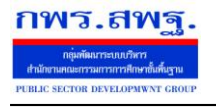

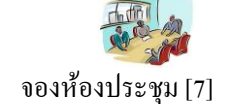

# กรอกรายละเอียด วัตถุประสงค์การจอง จำนวยผู้เข้าร่วมประชุม และอื่น ๆ ถ้ามี

| วัตถุประสงค์       |    |
|--------------------|----|
| จำนวนผู้เข้าประชุม | คน |
| อื่น ๆ (ถ้ามี)     |    |

# เมื่อเสร็จแล้ว กด ตกลง

| /100<br>เงินประชุม<br>รหลัก จอ | † สำนักงาน<br>ม<br>งห้องประชบ ต่ | เขตพินที<br>มือ | การศัก        | ษาXXXXXXXXXXXX      |                |               |                 |                        | ผู้ใช้ ∶ ประภวิเ | ษณ์ จิตจัก<br>วันเ | : [ออกจากระ:<br>(ธที่ 6 มีนาคม 2 |
|--------------------------------|----------------------------------|-----------------|---------------|---------------------|----------------|---------------|-----------------|------------------------|------------------|--------------------|----------------------------------|
|                                | , upon-                          |                 |               |                     | ทะเบียน        | จองห้องประชุม |                 |                        |                  |                    |                                  |
| จองห้องประชุม                  | N                                |                 |               |                     |                |               |                 |                        | η                | าท้องประชุม        | เ ▼ เลือก                        |
| วันที่                         | ห้องประชุม                       | ตั้งแต่เวลา     | ถึงเวลา       | วัตถุประสงค์        | จำนวนผู้ประชุม | อื่น ๆ        | ผู้จอง          | วันเวลาจอง             | ລນ               | ວນຸມັດີ            | หมายเหตุ                         |
| มีค 2556                       | ห้องประชุม2                      | 8.00 u.         | 12.00 u.      | ประชุมพนักงานราชการ | 74 คน          |               | แอนนา ปัทมารัง  | 6 มีค 2556 12:14:52 น. |                  | ×                  |                                  |
| 0 มีค 2556                     | ห้องประชุม1                      | 8.00 u.         | 12.00 u.      | ວນรมคอมพิวเตอร์     | 30 คน          |               | ธิติ ทรงสมบูรณ์ | 6 มีค 2556 10:58:25 น. |                  | <b>*</b>           |                                  |
| เยถึง อนุมัติใ                 | ทใช้ห้องประชุม 🎽                 | หมายถึง ไม่ส    | อนุมัติให้ใช่ | ท้องประชุม          |                |               |                 |                        |                  |                    |                                  |
|                                |                                  |                 |               |                     |                |               |                 |                        |                  |                    |                                  |
|                                |                                  |                 |               |                     |                |               |                 |                        |                  |                    |                                  |
|                                |                                  |                 |               |                     |                |               |                 |                        |                  |                    |                                  |